Allianz Trade

# EOLIS ONLINE Príručka 2022 klient@allianz-trade.com

Allianz Trade je ochranná známka používaná na označenie služieb spoločnosti Euler Hermes.

Allianz 🕕

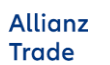

Návod na správne používanie EOLIS

- Úvod
- 2 Prihlásenie
- 3 Navigácia
- 4 Poistné limity
- 5 Hodnotenie odberateľov
- 6 Správa hlásení pohľadávok po splatnosti žiadosť o predĺženie splatnosti
- 7 Proces vymáhania oznámenie o vzniku poistnej udalosti. Prehľad oznámení
- 8 Hlásenie obratu

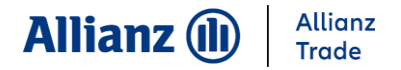

# 1.Úvod

EOLIS slúži na jednoduchú správu Vašich pohľadávok. Prostredníctvom tejto príručky sa dozviete, ako ho správne používať.

#### V prípade otázok nás neváhajte kontaktovať na Klientskej linke :

 telefón:
 +421 (0)2 208 618 00

 e-mail:
 klient@allianz-trade.com

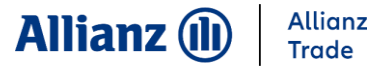

### 2. Prihlásenie

#### Prihlásenie do systému cez www.allianz-trade.sk / Prihlásiť sa

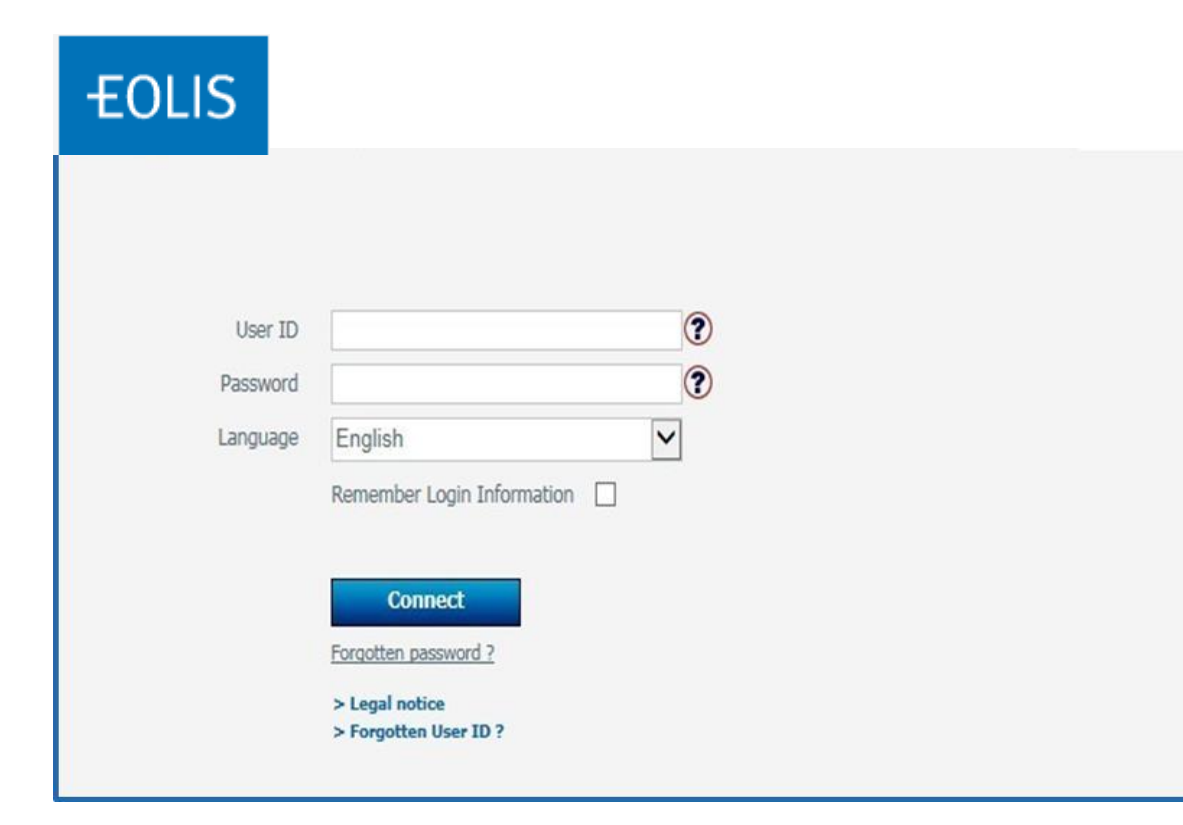

Vyplňte potrebné informácie:
prihlasovacie ID (číslo, ktoré ste dostali od nás e- mailom)
heslo (štartovacie heslo, ktoré ste tiež dostali od nás)
Language – zvoľte si jazyk English/Slovensky
po odkliknutí okna "Remember Login Information" si úvodná stránka zapamätá Vaše prihlasovacie meno. Zjednoduší Vám to ďalšie prihlasovania
kliknutím na "Connect" sa Vám otvorí Eolis systém

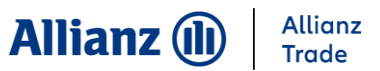

### 2. Prihlásenie – zmena hesla

Po prvom prihlásení Vás systém vyzve na zmenu hesla. Heslo sa následne mení každé 3 mesiace.

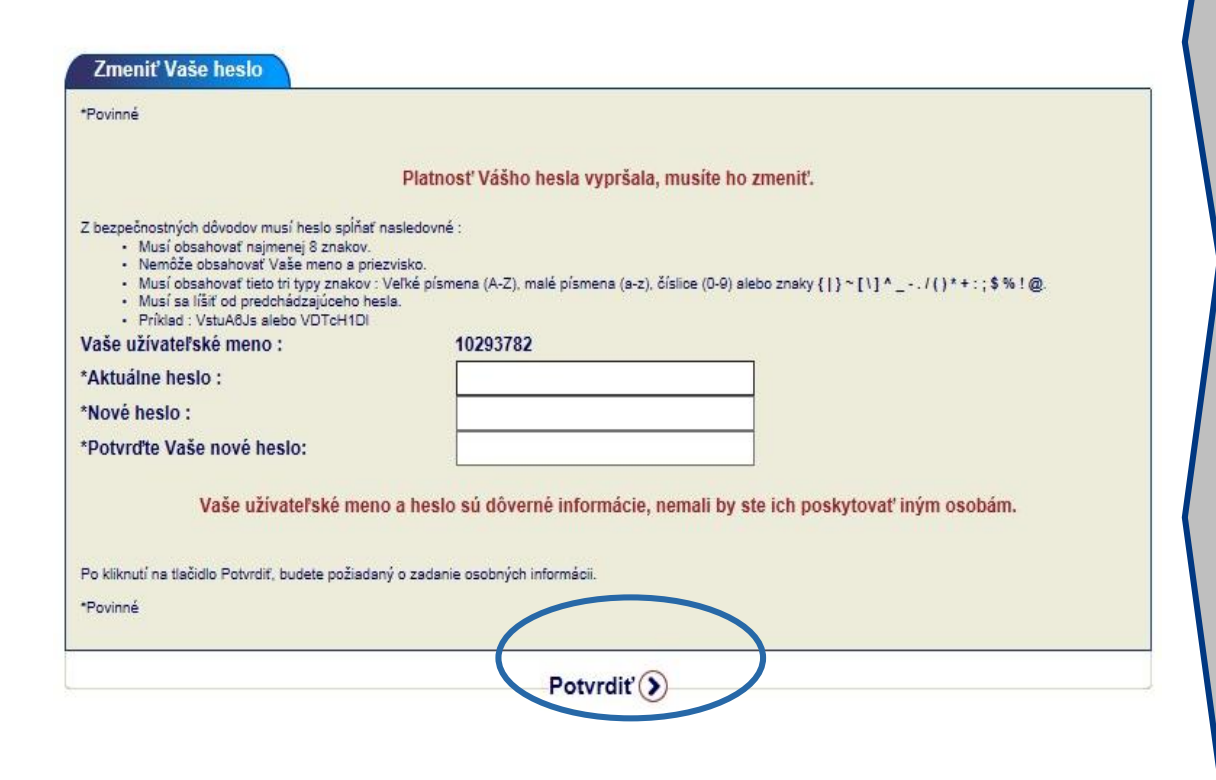

#### Zmena hesla

- v pravom hornom rohu sa objaví názov Vašej spoločnosti a číslo poistnej zmluvy
- 2. vložíte staré heslo
- 3. vložíte nové heslo
- 4. potvrdíte nové heslo
- 5. kliknutím na "**Potvrdiť**" uložíte nové heslo

Systém Vás automaticky prihlási.

#### Kritériá, ktoré musí heslo spĺňať:

- 1. minimálne 8 znakov
- nemalo by obsahovať Vaše krstné meno alebo priezvisko.
- malo by obsahovať minimálne 3 z nasledujúcich znakov:
- veľké písmená (A-Z)
- malé písmená (a z
- číslice (0 9) alebo znaky
- 4. heslo nemôže byť totožné s prechádzajúcim heslom.

### 2. Prihlásenie – zmena hesla

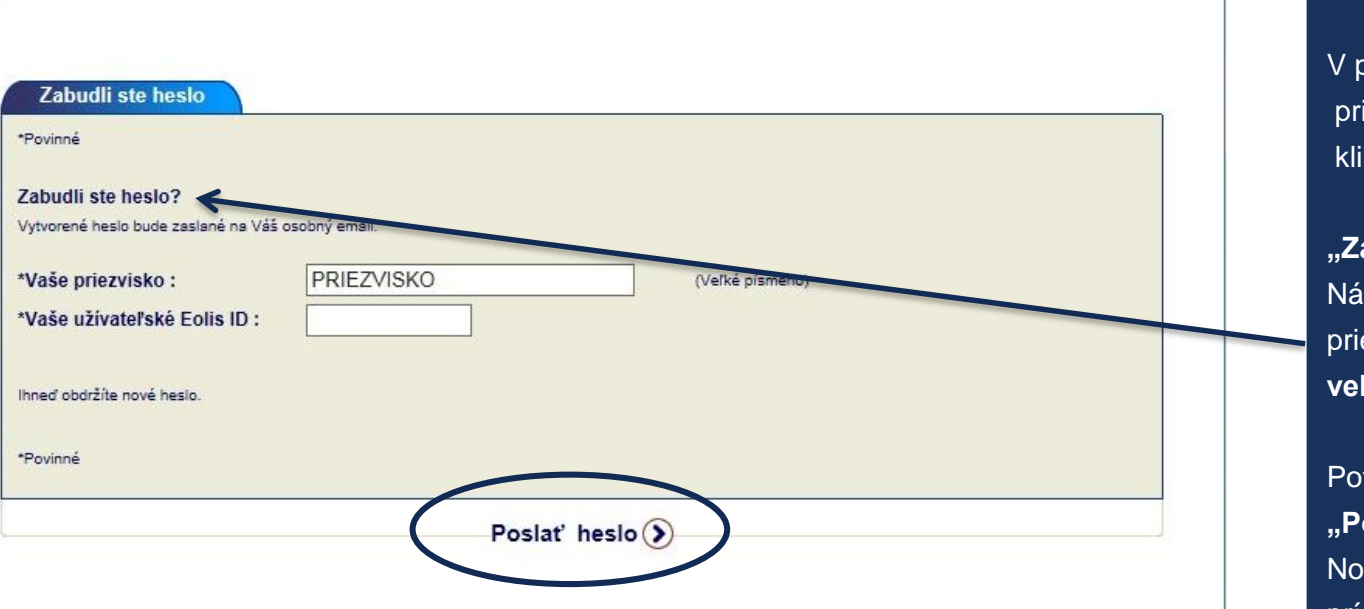

V prípade, že ste zabudli prihlasovacie heslo, kliknite na:

"Zabudnuté heslo". Následne uveďte Vaše priezvisko s diakritikou a veľkými písmenami.

Potom Kliknite na "Poslať heslo". Nové heslo Vám obratom príde do e-mailu.

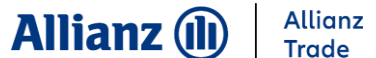

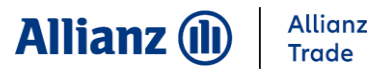

### 2. Prihlásenie – osobné údaje

Osobné údaje je potrebné vyplniť iba pri prvom prihlásení. V pravom hornom rohu sa objaví názov Vašej spoločnosti spolu s číslom poistnej zmluvy. Skontrolujte si ich správnosť. Potom:

| *Poviné                                                                                                    | Osobné údaje                                                                                                    |
|----------------------------------------------------------------------------------------------------|----------------------------------------------------------------------------------------------------|
| Titul : Pani   Titul : Pani   Titul : Pani   Thiezviško: Pytlová Meno : Monika  Tenali : monika.pytlova@eulerhermes.com  Prosim vyberte jedru z možnosti, ktorá zodpovedá Vašej kompetenci vo vzťahu k poistnej zmluve.  *Job Family : Ostatný  Vaša Kompetencia : Adresa :  Mesto :  Resto :  PsČ :  PsČ :  Faxové číslo : (len číslo)  Mobile : Preferred Language :  Pedvračovať () | <ul> <li>Vyberte si z ponuky Váš titul, oslovenie</li> <li>Uveďte svoje priezvisko (môžete použiť diakritiku, všetky písmená musia byť veľké)</li> <li>Uveďte svoje krstné meno (písmená môžu byť malé)</li> <li>Uveďte svoj e-mail, následne Vás systém vyzve potvrdiť zadaný e-mail</li> <li>Vyberte Vaše kompetencie, funkciu (za čo ste zodpovedný v rámci poistenia pohľadávok)</li> <li>Vyplňte adresu Vašej spoločnosti (ulica, mesto, PSČ, krajina, telefónne a faxové číslo</li> <li>Kliknite na tlačidlo "pokračovať"</li> </ul> |

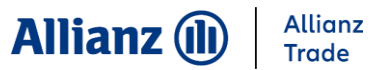

## 2. Prihlásenie – osobné údaje

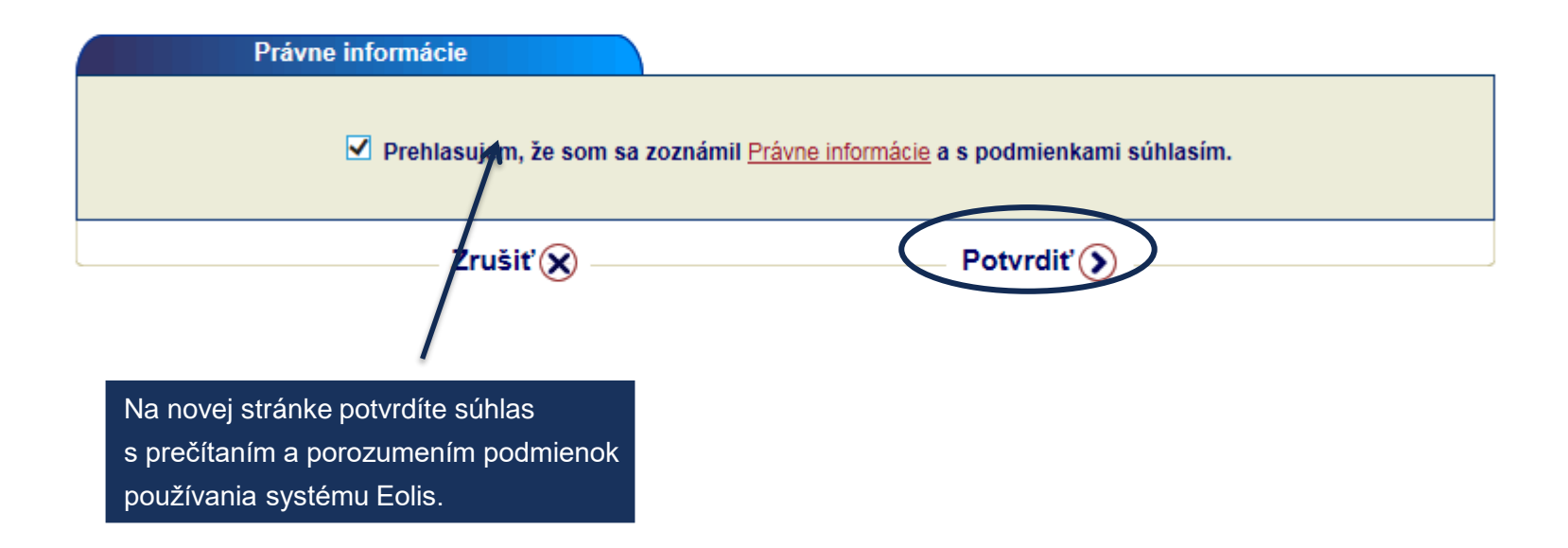

# 3. Navigácia

| FOLIS Správa limitov Pohľadávky po splatnosti                                                                                                    | Informácie Dokumenty /                                                     | "Hľadan                                                                                                   | n <b>ie spoločnosti</b> " Vám                                                                                                    |
|----------------------------------------------------------------------------------------------------|----------------------------------------------------------------------------|----------------------------------------------------------------------------------------------------|----------------------------------------------------------------------------------------------------|
|                                                                                                    | Služby Kontakty                                                            | umožňu                                                                                                    | je vyhľadať konkrétnu firmu                                                                                                    |
| Vítsjte v Eolise [Zmeniť osobné údsje)]                                                                                                    | 1:00.                                                                      | Nfadanie spoločnosti Z                                                                                    | utí na <b>"Zmeniť osobné</b>                                                                                                    |
| Dátum posledného prihlásenia v systéme Eolis 12 0021 2017 12:2                                                                                                    |                                                                            | <b>údaje</b> " s                                                                                          | sa dostanete na obrazovku,                                                                                                    |
| Platnosť Vášho hesla vyprší 16/02/2018. [Zmeniť heslo)]                                                                                                    |                                                                            | kde môž                                                                                                   | ete zmeniť a upravovať                                                                                                    |
| Obřúbené upraviť                                                                                                    | <ul> <li>Poznámky a pripomienky</li> <li>Žiadne aktívne správy.</li> </ul> | Vaše úda                                                                                                  | aje.                                                                                                    |
| • Zvoľte tlačítko upraviť pre pridanie odkazu                                                                                                    |                                                                            | Po kliknu                                                                                                 | utí na " <b>Zmeniť heslo"</b>                                                                                                    |
| do Vašich obľúbených položiek.                                                                                                    |                                                                            | Vám sys                                                                                                   | :tém umožní zmenu hesla.                                                                                                    |
| Užitočné odkazy<br>• Economic Research<br>• Country grade                                                                                                    | Zoznam poistných zmlúv<br>• Zvoľte tlačítko editovať pre prácu so          | v záložk<br>voznamom poistných zmlúv<br>pre najpo                                                         | e " <b>Obľúbené</b> " si cez tlačidlo<br>"" viete pridať zrýchlený prístup<br>oužívanejšie funkcie.                                                                                                    |
| Posledných 25 rozhodnutí       Nerozhodnuté z         Identifikátor       ID Euler<br>Hermes       Názov spolo         Žiadne rozhodnutia neboli nájdené.       >         > Zobraziť všetky rozhodnutia       > | žiadosti (10 najstarších)<br>očnosti O                                     | povede<br>povede<br>Pripoiste<br>prípade a<br>zmlúv, m<br>pridať. Ď<br>poistnej<br>tlačidla "<br>pravom k | e <b>"Zoznam poistných</b><br>si viete priradiť svoje<br>né zmluvy ( <u>najviac však 5</u> ). V<br>ak máte viac pripoistených<br>nôžete si ich sem jednoducho<br>valšou možnosťou je výber<br>zmluvy prostredníctvom<br>Vyberte poistnú zmluv" v<br>hornom rohu. |

Allianz 🕕

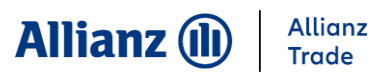

# 3. Navigácia

| <b>EOLIS</b>                                                                  | Správa limitov                                           | Pohľadávky po<br>splatnosti                                            | Informácie<br>Služby              | Dokumenty /<br>Kontakty |                     | Rýchly výber ⊘  |                                                                                                    |
|-------------------------------------------------------------------------------|----------------------------------------------------------|------------------------------------------------------------------------|-----------------------------------|-------------------------|---------------------|-----------------|----------------------------------------------------------------------------------------------------|
| Vitajte v Eolise<br>Dátum posledného prih<br>Platnosť Vášho hesla v<br>Obľúbe | [Zmenif (<br>lásenia v systéme f<br>yprší 16/02/2018. [2 | usobné údsje⊙]<br>colis 12 0021 2017 12:21<br>meniť heslo⊙]<br>upraviť | Poznámky                          | a pripomienky           | BEIH (O)            | nie spoločnosti | Môžete si tiež vybrať z niekoľkých možností<br>ktoré sú zobrazené na modrom paneli:<br>Správa limitov<br>Pohľadávky po splatnosti<br>Informácie/Služby                                                                |
| Zvoľte tlačitko i<br>do Vašich obľút                                          | upraviť pre pri<br>jených položie                        | danie odkazu<br>k.                                                     | Ziadne aktiv                      | istných zmlýv           |                     |                 | <ul> <li>Dokumenty/Kontakty</li> <li>Rýchly výber</li> </ul>                                                                                                    |
| Economic Reset     Country grade                                              | arch                                                     |                                                                        | <ul> <li>Zvoľte tlačít</li> </ul> | ko editovať pre prád    | cu so zoznamom pois | stných zmlův    | Poznámky a pripomienky" – záložka,<br>Vás informuje, že na limity, ktoré ste mali<br>v minulosti zamietnuté alebo schválené<br>iba čiastočne, je na základe revízie<br>možný limit, tiež Vás upozorňuje o             |
| Posledných 25                                                                 | rozhodnutí                                               | Nerozhodnuté ž                                                         | iadosti (10 najs                  | tarších)                |                     | 1               | systémových upozorneniach                                                                                                    |
| Identifikátor Her                                                             | mes                                                      | Názov spolo                                                            | čnosti                            | K                       | Odpovede            |                 |                                                                                                    |
| <ul> <li>Zobraziť všetky</li> </ul>                                           | rozhodnutia                                              | 🕵 Karta z                                                              | ikaznika ) Podpe                  | ora EOLIS 🗙 Odhlásiť    |                     |                 | Posledných 25 rozhodnutí" a<br>"Nerozhodnuté žiadosti"<br>(10 najstarších) – v týchto dvoch<br>záložkách máte prehľad o posledných<br>rozhodnutiach o poistných limitoch, resp.<br>o žiadostiach o poistných limitoch |

Allianz Trade je ochranná známka používaná na označenie služieb spoločnosti Euler Hermes.

#### Allianz (II) Allianz Trade

## 3. Navigácia – rýchly výber

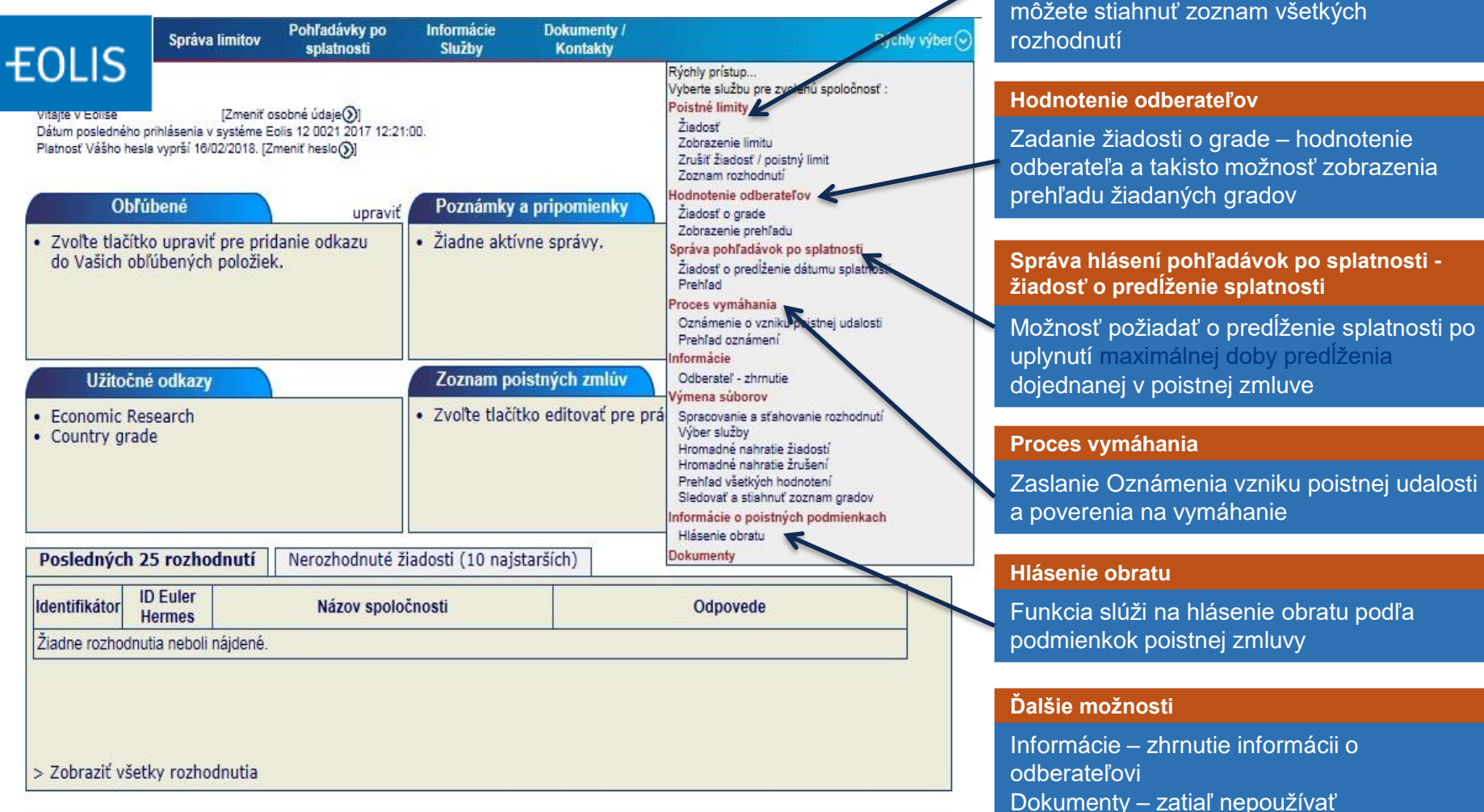

Poistné limity

V tejto záložke si môžete požiadať o poistný limit a následne ho spravovať. Takisto si môžete stiahnuť zoznam všetkých rozhodnutí

# 3. Navigácia – vyhľadávanie spoločností

|                   | Správa limitov   | Pohľadávky po<br>splatnosti | Informácie<br>Služby | Dokumenty /<br>Kontakty  | Rýchly výber⊙        |
|-------------------|------------------|-----------------------------|----------------------|--------------------------|----------------------|
|                   |                  |                             |                      |                          | Kladanie spoločnosti |
| ajte              |                  |                             |                      |                          |                      |
| Identifikáci      | a spoločnosti    |                             |                      |                          |                      |
| novimé            |                  |                             |                      |                          |                      |
| povinie           |                  |                             |                      |                          |                      |
| Vyberte krajinu   | SLO              | VENSKO V                    |                      |                          |                      |
| vyberte ien jedni | i moznost z pom  |                             |                      |                          |                      |
| Vyhľadanie        | podľa identifika | ácie                        |                      |                          |                      |
| * ID Euler Herm   | es :             | A                           | LEBO * Identifika    | ačné číslo: ICOSK (Slove | ensko) 🗸             |
| 0                 |                  |                             |                      | Pomoc pri identifik      | ácii spoločnosti 🕥   |
|                   | podra kriteria ( |                             |                      |                          |                      |
| Názov spoločno    | sti:             |                             |                      |                          |                      |
| Č.p. :            |                  |                             | N                    | ázov unce                |                      |
| PSČ:              |                  |                             | M                    | esto :                   |                      |
| 0                 |                  |                             |                      |                          |                      |
| O Vyhľadáva       | nie podľa telefo | nneho čísla (?)             |                      |                          |                      |
| Tel. č. :         | 0                |                             |                      |                          |                      |
| * povinné         |                  |                             |                      |                          |                      |
|                   |                  | Dekračeveť 🕥                |                      | Vue                      | e Q                  |
|                   |                  | Pokracovat                  |                      | vymaza                   |                      |

Allianz 🕕

Allianz

Trade

Vyhľadávanie spoločností je možné podľa niekoľkých kritérií:

#### vždy je potrebné zvoliť krajinu

**pôvodu spoločnost**i (v prípade ak sa tu Vami požadovaná krajina nenachádza, znamená to, že ju nemáte zahrnutú v zmluve a je potrebné kontaktovať nášho obchodného zástupcu)

#### Vyhľadanie podľa identifikácie, vyhľadanie spoločnosti podľa:

- *Euler Hermes ID*, ak je Vám už známe
- Identifikačné číslo registračné číslo spoločnosti (toto sa líši podľa krajín, napr. na Slovensku je hlavný identifikátor spoločnosti IČO, v prípade zahraničných spoločností môžete využiť "Pomoci pri identifikácii" kde sa Vám zobrazí hlavný identifikátor danej krajiny) Vyhľadanie podľa kritéria, umožňuje vyhľadávať podľa názvu a sídla spoločnosti, pričom názov spoločnosti je povinný údaj pri tomto type vyhľadávania Vyhľadávanie podľa telefónneho čísla – obmedzená možnosť vyhľadávania

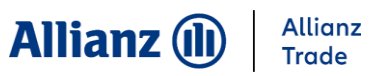

### 4. Poistné limity – žiadosť o poistný limit Eolis umožňuje niekoľko

Vitajte

| Identifikácia spoločnost                                |                          |                        |                         | <br><ul> <li>Ziadosť o poistný limit na<br/>pového zákazníka</li> </ul>             |
|---------------------------------------------------------|--------------------------|------------------------|-------------------------|-------------------------------------------------------------------------------------|
| * povinné                                               |                          |                        |                         | Žiadosť o zvýšenie                                                                  |
| Vyberte krajinu : SLO<br>Vyberte len jednu možnosť z po | OVENSKO 🗸<br>núkaných.   |                        |                         | polstneno limitu (vzdy je<br>potrebné zadať novú žiadost<br>s vvšším limitom)       |
| Vyhľadanie podľa identifi                               | kácie                    |                        |                         | <ul> <li>Žiadosť o zníženie<br/>poisteného limitu –</li> </ul>                      |
| * ID Euler Hermes :                                     | ALEBO * Identifi         | kačné číslo: ICOSK (SI | ovensko) 🗸              | prostredníctvom tlačidla                                                            |
| O Vyhľadanie podľa kritéria                             | •                        | Pomoc pri ider         | tifikácii spoločnosti 🕥 | "Znížit poistný limit" v časti<br>"Zobrazenie limitu"                               |
| *Názov spoločnosti:                                     |                          |                        |                         | CAP/CAP+ LIMITY                                                                     |
| Č.p. :                                                  |                          | Názov ulice :          |                         |                                                                                     |
| PSČ:                                                    |                          | Mesto:                 |                         | V prípade ak ste <b>požadovanú</b>                                                  |
| O Vyhľadávanie podľa tele                               | iónneho čísla 🍞          | ~                      |                         | spolocnosť nenasli podľa<br>identifikačného čísla (v tomto<br>pripade nemáme danú   |
| Tel. č. :                                               |                          |                        |                         | spoločnosť vytvorenú v našom                                                        |
| * povinné                                               | $\frown$                 |                        |                         | vyhľadať podľa názvu                                                                |
|                                                         | Pokračovať               | Vyma                   | zať 🛞                   | spločnosti.                                                                         |
|                                                         | 👷 Karta zákazníka— 🔊 Pod | pora EOLIS X Odhlásiť  |                         | Zadajte názov spoločnosti a<br>následne kliknite na<br>tlačidlo <b>Pokračovať</b> " |

akcií

### 4. Poistné limity – žiadosť o poistný limit

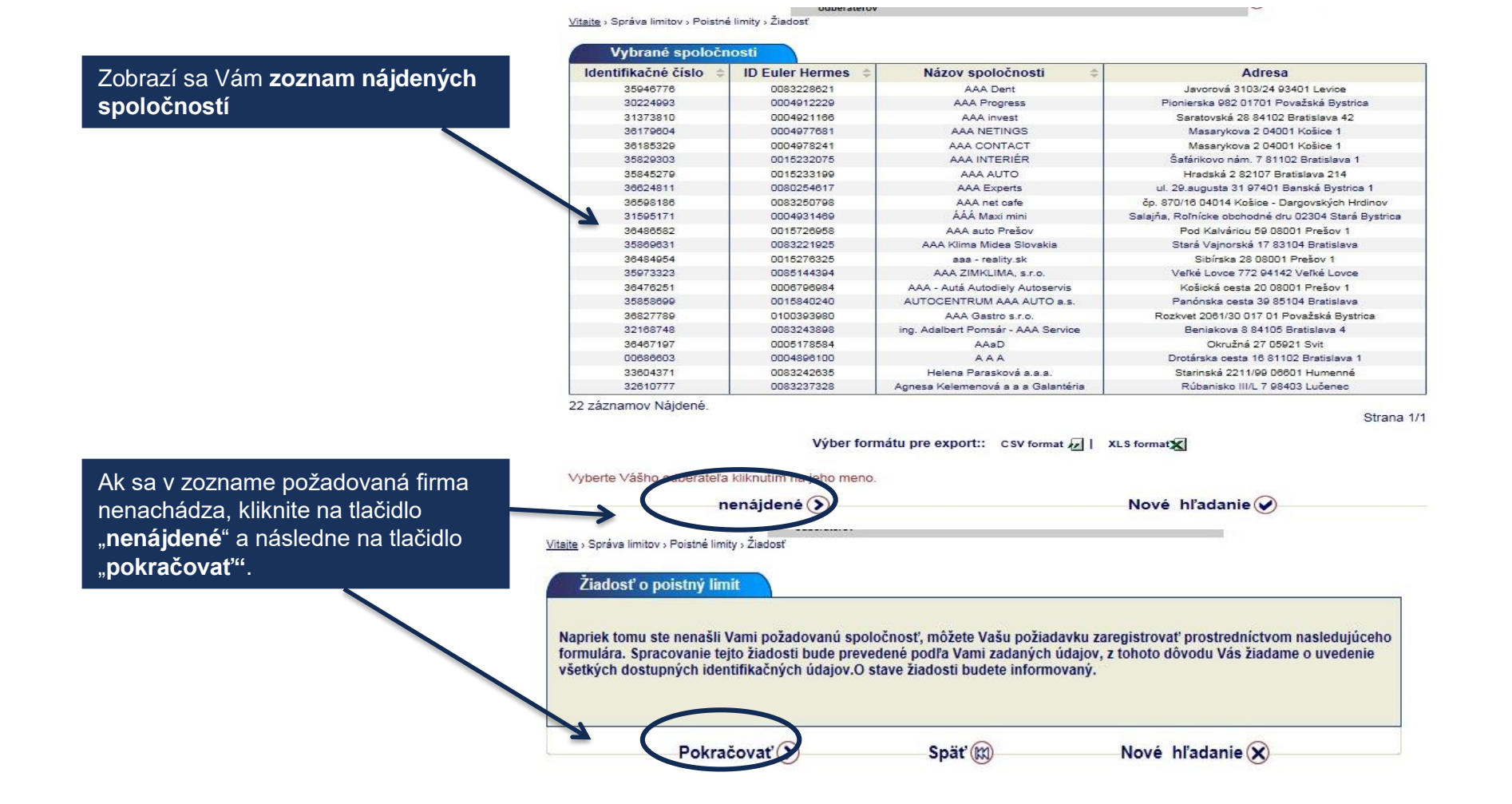

Allianz Trade

Allianz (II)

# 4. Poistné limity – žiadosť o poistný limit Allianz

Následne sa Vám otvorí okno s formulárom, do ktorého je potrebné uviesť informácie o spoločnosti (identifikátor, názov, adresa, mesto, atď.).

Po vyplnení potrebných informácií kliknite na tlačidlo "Pokračovat".

| lázov spoločnosti: | aaa                                     |                                                           |
|--------------------|-----------------------------------------|-----------------------------------------------------------|
| Krajina:           | SLOVENSKO                               |                                                           |
|                    | ICOSK (Slovensko) V                     |                                                           |
| odatok k názvu 1:  |                                         | ( i.e. Full names of the proprietor(s) or partners, or an |
|                    | alternative trading name for the buyer) |                                                           |
| oualok k liazvu z. |                                         |                                                           |
| azov ulice:        |                                         |                                                           |
| azov ulice:        |                                         |                                                           |
| opinenie adresy:   |                                         |                                                           |
| lesto:             |                                         |                                                           |
| SČ:                |                                         |                                                           |
|                    |                                         |                                                           |

Allianz

Trade

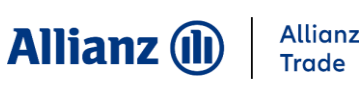

# 4. Poistné limity – žiadosť o poistný limit

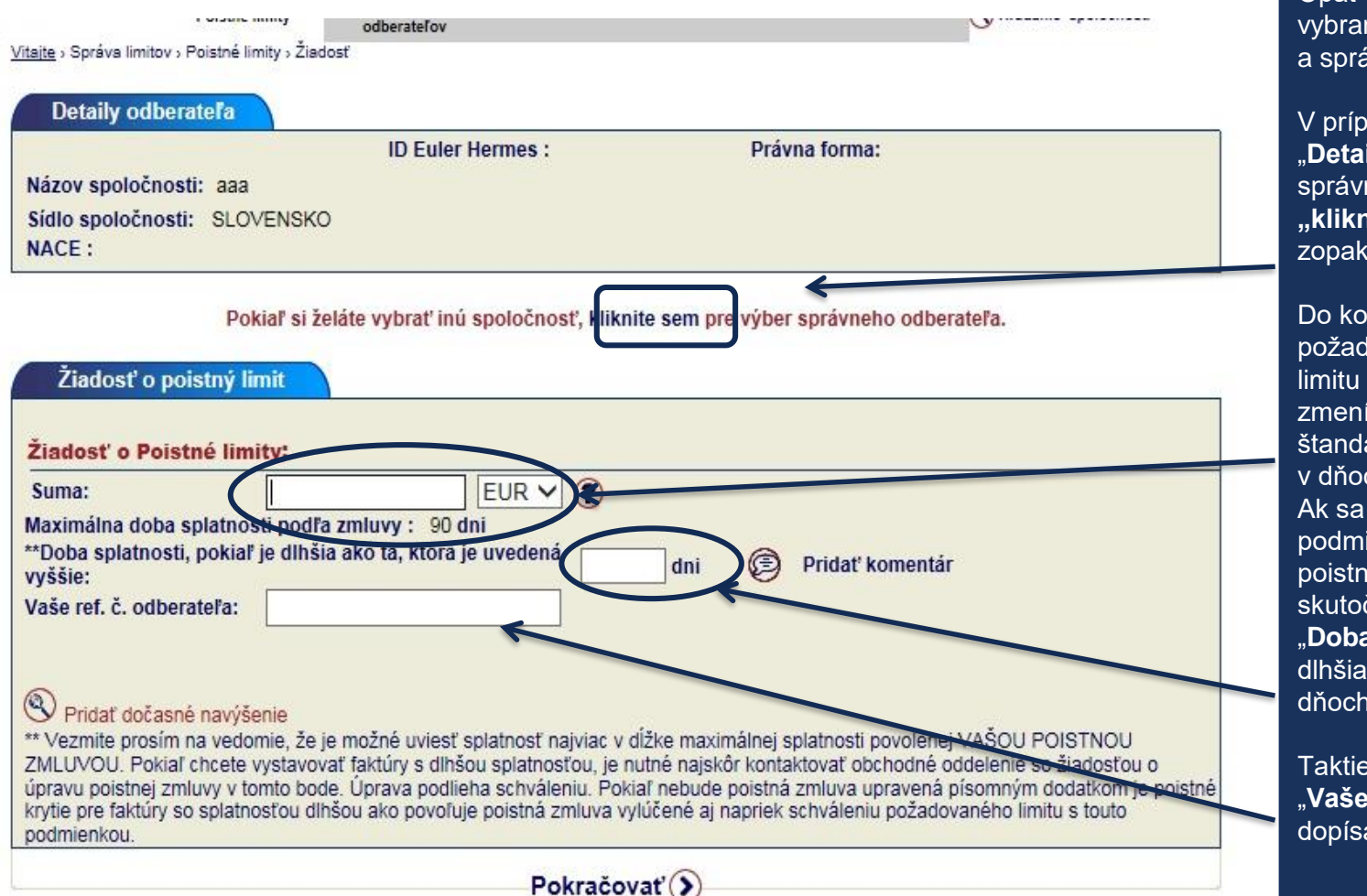

Opäť si skontrolujte, či máte vybranú správnu poistnú zmluvu a správneho kupujúceho.

V prípade, že pod záložkou "**Detaily odberateľa**" nie je správna spoločnosť, kliknutím na "**kliknite sem**" môžete výber zopakovať.

Do kolonky "**Suma**" zadáte plnú požadovanú sumu poistného limitu a v prípade potreby zmeníte menu. Vždy sa zobrazia štandardné platobné podmienky v dňoch.

Ak sa líšia od zvláštnej platobnej podmienky uvedenej vo Vašej poistnej zmluve, môžete túto skutočnosť dopísať do kolonky "**Doba splatnosti**, pokiaľ je dlhšia ako tá, ktorá je uvedená v dňoch.

Taktiež môžete do kolonky "Vaše ref. č. odberateľa" dopísať číslo Vášho zákazníka.

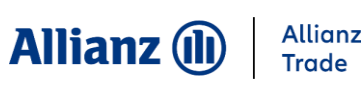

# 4. Poistné limity – žiadosť o poistný limit

|                                                                                                    | ID Euler Hermes :                                                | Právna forma:      |
|----------------------------------------------------------------------------------------------------|------------------------------------------------------------------|--------------------|
| Názov spoločnosti: aaa                                                                                                    |                                                                  |                    |
| Sidlo spoločnosti: SLOVENSK                                                                                                    | D                                                                |                    |
| NACE :                                                                                                    |                                                                  |                    |
| Žiadosť o poistný limit                                                                                                    |                                                                  |                    |
| Žiadosť o poistný limit<br>Žiadosť o Poistné limity:                                                                                                    |                                                                  |                    |
| Žiadosť o poistný limit<br>Žiadosť o Poistné limity:<br>Suma:<br>Maximálna doba splatnosti podl<br>*Doba splatnosti, pokiaľ je dlhš<br>vyššie:                             | EUR V ?<br>a zmluvy : 90 dni<br>ia ako tá, ktorá je uvedená      | ni Pridať komentár |
| Žiadosť o poistný limit<br>Žiadosť o Poistné limity:<br>Suma:                                                                                                    | EUR ✔ ?<br>a zmluvy : 90 dni<br>ia ako tá, ktorá je uvedená<br>d | ni Pridať komentár |
| Žiadosť o poistný limit<br>Žiadosť o Poistné limity:<br>Suma:<br>Maximálna doba splatnosti podl<br>*Doba splatnosti, pokiaľ je dlhš<br>vyššie:<br>Vaše ref. č. odberateľa: | EUR ✓ ?<br>a zmluvy : 90 dni<br>ia ako tá, ktorá je uvedená      | ni Pridať komentár |

Pokračovať ()

Pokiaľ evidujete polehotné pohľadávky na odberateľa staršie ako 30 dní, alebo ste za posledných 12 mesiacov evidovali polehotné pohľadávky viac ako 60 dní po lehote splatnosti, uveďte prosím platobnú skúsenosť s odberateľom, odkedy s daným kupujúcim obchodujete, či platí v lehote splatnosti, resp. priemernú dobu omeškania a údaj o najstaršej polehotnej pohľadávke v dňoch a aktuálnej výške polehotných pohľadávok.

Prostredníctvom funkcie "**Pridať** komentár", môžete pridať poznámku o zákazníkovi.

Pokiaľ žiadate o sezónny limit, uveďte to prosím do poznámky.

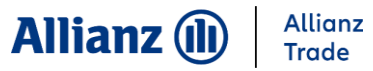

### 4. Poistné limity – žiadosť o CAP/CAP+ limit

|                                                         | Správa limitov                                            | Pohľadávky po<br>splatnosti                                                        | Informácie<br>Služby             | Dokumenty /<br>Kontakty | Rýchly výber 🛞                                                                                                    |
|---------------------------------------------------------|-----------------------------------------------------------|------------------------------------------------------------------------------------|----------------------------------|-------------------------|----------------------------------------------------------------------------------------------------|
| <b>±</b> OLIS                                           |                                                           |                                                                                    |                                  |                         | S Hľadanie spoločnosti                                                                                              |
| Dátum posledného pr<br>Platnosť Vášho hesla             | . [Zmen<br>ihlásenia v systéme E<br>vyprší 24/04/2018. [2 | iť osobné údaje <b>())</b><br>Eolis 24 0018 2018 12:16<br>(meniť heslo <b>()</b> ] | :03.                             |                         | C Vyberte poistnú zmluvu                                                                                            |
| Obřút                                                   | bené                                                      | upraviť                                                                            | Poznámky                         | a pripomienky           |                                                                                                    |
| <ul> <li>Zvoľte tlačítko<br/>do Vašich obľú</li> </ul>  | ) upraviť pre pri<br>úbených položie                      | danie odkazu<br>k.                                                                 | • Žiadne aktí                    | vne správy.             | Pre zadanie CAP/CAP+<br>limitu si musíte cez možnosť<br><i>Vyberte poistnú zmluvu</i><br>zvoliť CAP zmluvu príklad: |
| Užitočné                                                | odkazy                                                    |                                                                                    | Zoznam po                        | oistných zmlúv          | Primárna zmluva –                                                                                                   |
| <ul> <li>Economic Res</li> <li>Country grade</li> </ul> | earch<br>9                                                |                                                                                    | <ul> <li>Zvoľte tlačí</li> </ul> | tko editovať pre prácu  | u so zoznamom poistných zmlúv<br>CAP/CAP+ zmluva -<br>C2147048.000                                                  |
| Posledných 25                                           | 5 rozhodnutí                                              | Nerozhodnuté ž                                                                     | iadosti (10 najs                 | starších)               |                                                                                                    |
| Identifikátor ID                                        | Euler<br>ermes                                            | Názov spolo                                                                        | čnosti                           |                         | Odpovede                                                                                                    |
|                                                         |                                                           |                                                                                    |                                  |                         |                                                                                                    |

Zobraziť všetky rozhodnutia

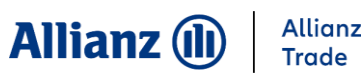

#### 4. Poistné limity – žiadosť o CAP/CAP+ limit

| FOUS                            | ý limit<br>Sprava limitov                    | Pohľadávky po<br>splatnosti | Informácie<br>Služby | Dokumenty /<br>Kontakty | Rýchly výber 🕑         |
|---------------------------------|----------------------------------------------|-----------------------------|----------------------|-------------------------|------------------------|
| LULIJ                           | Poistné limity                               |                             |                      |                         | 🔇 Hľadanie spoločnosti |
| <u>Vitaite</u> > Správa limitov | <ul> <li>Poistné limity &gt; Žiao</li> </ul> | dosť                        |                      |                         | Vyberte poistnú zmluvu |
| Detaily odbo                    | eratefa                                      | ID Euler He                 | rmes :               | Právna forma:           |                        |
| Názov spoločno                  | osti:                                        |                             |                      |                         |                        |
| Sídlo spoločnos<br>NACE :       | sti: SLOVENSK                                | D                           |                      |                         |                        |

Pokiaľ si želáte vybrať inú spoločnosť, kliknite sem pre výber správneho odberateľa.

| Ziadost o Pois              | the limity:                                             |                              |                                      |                                      |                       |
|-----------------------------|---------------------------------------------------------|------------------------------|--------------------------------------|--------------------------------------|-----------------------|
| Suma:                       | 10000                                                   | EUR V                        |                                      |                                      |                       |
| Maximálna doba              | splatnosti podľa zmluvy                                 | : 30 dni                     |                                      | Urgentné spracovanie 🕜               |                       |
| **Doba splatnost<br>vyššie: | i, pokiaľ je dlhšia ako tá,                             | ktorá je uvedená             | dni 🦉                                | Pridať komentár                      |                       |
| Vaše ref. č. odbe           | ratera: CAP alebo CA                                    | P+                           |                                      |                                      |                       |
|                             |                                                         | ~                            |                                      |                                      | Do k                  |
| 0                           |                                                         |                              |                                      |                                      | vložit                |
| 🅙 Pridať dočasn             | ié navýšenie                                            |                              |                                      |                                      | podľa                 |
| * Vezmite prosím            | na vedomie, že je možné v<br>Cobcete vystavovať faktúry | uviesť splatnosť najviac v o | dĺžke maximálnej<br>utné psiskôr kon | j splatnosti povolenej VASOU POIST   | NOU Bez               |
| úpravu poistnej zn          | nluvy v tomto bode. Úprava                              | podlieha schváleniu. Poki    | ial nebude poistr                    | ná zmluva upravená písomným doda     | tkom je poistné podľa |
| enutio pro faktúru a        | o solatnosťou dlhšou ako r                              | novoľuje pojstná zmluva vy   | dúčené aj naprie                     | k schváleniu požadovaného limitu s t | touto no bu           |

o **CAP LIMIT** môžete požiadať, keď máte schválený primárny limit ale len do 100% výšky daného primárneho limitu. *Príklad: Schválený Vám bol limit 50* 000 EUR ale potrebujete ešte ďalších 50 000 EUR. Požiadate teda prostredníctvom CAP limitu o 50 000 EUR. Do kolónky Vaše ref. č. odberateľa vyplníte značku **CAP**.

#### o CAP+ LIMIT môžete

požiadať, ak Vám primárny limit bol zamietnutý, ale len do výšky 50 000 EUR.

Príklad: Žiadali ste o limit 10 000 EUR, ten Vám bol ale zamietnutý. Požiadate teda o CAP+ limit maximálne do výšky 50 000 EUR. Do kolónky Vaše ref. č. odberateľa vyplníte značku **CAP+.** 

Do kolónky Vaše ref. č. odberateľa musíte vložiť značku CAP limit alebo CAP+ limit podľa toho, o ktorý z limitov máte záujem. Bez uvedenia správneho ref. č. odberateľa, podľa typu žiadaného CAP/CAP+ limitu, nebude Vaša žiadosť spracovaná korektne.

Allianz Trade je ochranná známka používaná na označenie služieb spoločnosti Euler Hermes.

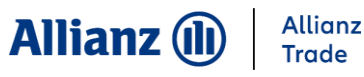

#### 4. Poistné limity – zobrazenie limitu

|                                                                                                    | Správa limitov                                                                                                    | Pohľadávky po<br>splatnosti                                                                                               | Informácie<br>Služby                                                                         | Dokumenty /<br>Kontakty                                                                                              | Rýchly v                                                                |
|----------------------------------------------------------------------------------------------------|----------------------------------------------------------------------------------------------------|----------------------------------------------------------------------------------------------------|----------------------------------------------------------------------------------------------|----------------------------------------------------------------------------------------------------|-------------------------------------------------------------------------|
| JLIS                                                                                                    | Poistné limity                                                                                                    | Hodnotenie<br>odberateľov                                                                                                 |                                                                                              |                                                                                                    | S Hľadanie spoločnosti                                                  |
| Detaily odt                                                                                                    | /→ Poistné limity→ Zob                                                                                                    | razenie limitu                                                                                                    |                                                                                              |                                                                                                    |                                                                         |
| ICOSK :                                                                                                    |                                                                                                    | ID Euler He                                                                                                    | ermes :                                                                                      | Právna forma:                                                                                                    | SRO                                                                     |
| Názov spoločn                                                                                                    | iosti:                                                                                                    |                                                                                                    |                                                                                              |                                                                                                    |                                                                         |
| Sídlo spoločno                                                                                                    | osti:                                                                                                    |                                                                                                    |                                                                                              |                                                                                                    |                                                                         |
| NACE : Gener                                                                                                    | al construction                                                                                                    |                                                                                                    |                                                                                              |                                                                                                    |                                                                         |
| Súhrnné int                                                                                                    | Pokiaľ si ž<br>ormácie                                                                                                    | eláte vybrať inú sj                                                                                                    | poločnosť, klikni<br>Euler Herm                                                              | te sem pre výber spravneho<br>nes Europe S& pobočka poisť                                                            | odberateľa.<br>ovne z iného členského státu dôve                        |
| Súhrnné int<br>Aktuálny poi                                                                                                    | Pokiaľ si ž<br>iormácie<br>stný limit                                                                                                    | eláte vybrať inú sj                                                                                                    | poločnosť, klikniť<br>Euler Herm                                                             | te sem pre výber spravneho<br>tes Europe Sár pobočka poisť                                                           | odberateľa.<br>ovne z iného členského státu dôve                        |
| Súhrnné int<br>Aktuálny poi<br>Posledné<br>rozhodnutie:                                                                                | Pokiaľ si ž<br><mark>formácie<br/>stný limit</mark><br>Policy stal                                                                        | eláte vybrať inú sj<br>tus change                                                                                         | poločnosť, klikni<br>Euler Herm                                                              | te sem pre výber spravneho<br>tes Europe Str pobočka poisť                                                           | odberateľa.<br>ovne z iného členského státu dôve                        |
| Súhrnné inf<br>Aktuálny poi<br>Posledné<br>rozhodnutie:<br>Trvalý limit:                                                               | Pokiaľ si ž<br><mark>formácie<br/>stný limit</mark><br>Policy stal<br>60 000 EU                                                           | eláte vybrať inú sy<br>tus change<br>JR Dátum:                                                                            | poločnosť, klikni<br>Euler Herm<br>Znížiť poistný limit(                                     | ie sem pre výber správneho<br>les Europe SA pobočka polsť                                                            | odberateľa.<br>ovne z iného členského státu dôve<br>tia alebo obmedzení |
| Súhrnné inf<br>Aktuálny poi<br>Posledné<br>rozhodnutie:<br>Trvalý limit:<br>Vaše ref. č. od                                            | Pokiaľ si ž<br>formácie<br>stný limit<br>Policy stat<br>60 000 EU<br>berateľa: Aktu                                                       | eláte vybrať inú sj<br>tus change<br>JR Dátum:<br>alizácia referencí záka:                                                | poločnosť, klikni<br>Euler Herm<br>Znížiť poistný limit(<br>zníka ()                         | ie sem pre výber správneho<br>les Europe SA pobočka poisť<br>Dôvody zamietnu                                         | odberateľa.<br>ovne z iného členského státu dôve                        |
| Súhrnné int<br>Aktuálny poi<br>Posledné<br>rozhodnutie:<br>Trvalý limit:<br>Vaše ref. č. od<br>Decisions displaye<br>Diciálne rozhodnu | Pokiaľ si ž<br>ormácie<br>stný limit<br>Policy stal<br>60 000 EU<br>berateľa: Aktu<br>d on the screen are no<br>tie poistiteľa obdržíte p | eláte vybrať inú sj<br>tus change<br>JR Dátum:<br>alizácia referencí záka:<br>t binding for Euler Herm<br>ísomnou formou. | poločnosť, klikni<br>Euler Herm<br>Znížiť poistný limit(<br>zníka ()<br>nes Europe SA, poboč | te sem pre výber správneho<br>les Europe SA pobočka poisť<br>Občvody zamietnu<br>ka poisťovne z iného členského štát | odberateľa.<br>ovne z iného členského státu dôve<br>tia alebo obmedzení |

Ak udelený poistný limit nevyužívate v plnej výške, môžete si ho **znížiť**. Kliknite na: "**Znížiť poistný limit**", zobrazí sa Vám okno s novou žiadosťou, avšak tu zadáte nižší limit ako ten, ktorý je už pridelený.

#### Dôvody zamietnutia alebo obmedzení"

kliknutím na toto tlačidlo sa Vám zobrazia dôvody nášho obmedzujúceho rozhodnutia (v prípade, že limit nebol schválený v plnej výške)

Kliknutím na **"nová žiadost**" sa otvorí okno žiadosti o poistnom limite. Ďalej pokračujte ako pri zadávaní novej žiadosti. Táto možnosť sa využíva v prípade potreby zvýšenia aktuálneho limitu.

Priebeh vývoja poistného limitu (v prípade navýšenia, zrušenia, znovu poistenia), máte možnosť sledovať prekliknutím na: "**História**".

V prípade, že udelený poistný limit už nepotrebujete, môžete ho zrušiť kliknutím na: **"Zrušiť**"

Allianz Trade je ochranná z

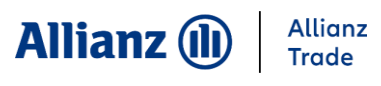

#### 4. Poistné limity – zoznam rozhodnutí

|                                                                                                    | Správa limitov                                                                        | Pohľadávky po<br>splatnosti                                           | Informácie<br>Služby | Dokumenty /<br>Kontakty |                      | Rýchly výber ⊘ | V pravom rohu sa ubezpečte,                                                                                                    |
|----------------------------------------------------------------------------------------------------|---------------------------------------------------------------------------------------|-----------------------------------------------------------------------|----------------------|-------------------------|----------------------|----------------|----------------------------------------------------------------------------------------------------|
| ULIS                                                                                                    | Poistné limity                                                                        | Hodnotenie<br>odberateľov<br>znam rozhodnutí                          |                      |                         | Nl'adanie spole      | pčnosti        | že máte vybranú správnu<br>zmluvu.                                                                                                    |
| Kritéria výb<br>Dátumy musia b<br>Zoznam :<br>Krajina:<br>Vyhľadávacie l<br>Všetky rozl<br>Názov spol<br>ID Euler He<br>Ref. č. odbů<br>Typ rozhod<br>Vybrané lin<br>Sumy<br>Len s podn<br>Neplatné lin | kritéria<br>hodnutia<br>ločnosti:<br>ermes<br>eerateľa:<br>dnutia<br>mity<br>nienkami | náte dd/mm/rrrr.<br>Súčasné limity<br>Všetky krajiny ✓<br>Všetky rozl | hodnutia okrem       | dzi dňom                | a<br>dňom<br>EUR ✓ a | EUR            | V prípade, že si chcete stiahnuť<br>zoznam všetkých zákazníkov,<br>v okienku " <b>Krajina</b> " necháte<br>položku " <b>Všetky krajiny</b> ", v<br>prípade, že si želáte zobraziť<br>zoznam zákazníkov iba za jedn<br>krajinu, môžete ju vybrať z<br>ponuky.<br>V prípade, že chcete stiahnuť<br>zoznam všetkých zákazníkov za<br>všetky krajiny / resp. za danú<br>krajinu, necháte vybrané<br>" <b>Všetky rozhodnutia</b> ",<br>v opačnom prípade si vyberiete<br>kritéria, podľa ktorých chcete<br>vybrať zákazníkov v zozname.<br>Ak si zoznam rozhodnutí /<br>otvorených žiadostí želáte iba |
| )átum rozhodn                                                                                                    | utia zostupne                                                                         | ~                                                                     |                      |                         |                      |                | V prípade, ak si chcete stiahnu<br>daný zoznam do XLS alebo CS                                                                                                    |
| Zobr                                                                                                    | razit')                                                                               | Stiahnuť vo                                                           | formáte .cs          | v 🕢 Stiahnu             | uť vo formáte .xls 🖠 | ٢              | formátu, klikr<br>formát.                                                                                                    |

Allianz Trade je ochranná známka používaná na označenie služieb spoločnosti Euler Hermes.

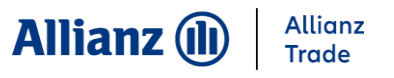

#### 5. Hodnotenie odberateľov

Zaslaním žiadosti o grade si môžete preveriť naše hodnotenie Vami vybranej spoločnosti. Žiadosť o grade je spoplatnená služba v zmysle cenníka uvedeného v Dohode o hodnotení rizika.

Najskôr je potrebné vybrať príslušného odberateľa – kliknite na možnosť **"Žiadosť o grade"** a ďalej postupujte podľa krokov uvedených v predchádzajúcich slidoch týkajúcich sa postupu vyhľadania spoločnosti. Následne musíte nájdenú spoločnosť potvrdiť tlačidlom **"Pokračovať**" a ešte raz tlačidlom **"Potvrdiť"**.

| 0115                                                      | Správa limitov           | Pohľadávky po<br>splatnosti | Informácie<br>Služby | Dokumenty /<br>Kontakty | Rýchly vý              |
|-----------------------------------------------------------|--------------------------|-----------------------------|----------------------|-------------------------|------------------------|
|                                                           | Poistné limity           | Hodnotenie<br>odberateľov   |                      |                         | 🛞 Hľadanie spoločnosti |
| <u>tajte</u> > Správa limitov                             | Hodnotenie odbera        | teľov » Žiadosť o grade     |                      |                         |                        |
|                                                           |                          |                             |                      |                         |                        |
| Detaily odb                                               | oratofa                  |                             |                      |                         |                        |
| Detaily odb                                               | erateľa                  | ID Euler He                 | ermes :              | Právna forma            | : SRO                  |
| Detaily odb<br>ICOSK :<br>Názov spoločn                   | erateľa                  | ID Euler He                 | ermes :              | Právna forma            | : SRO                  |
| Detaily odb<br>ICOSK :<br>Názov spoločn<br>Sídlo spoločno | erateľa<br>osti:<br>sti: | ID Euler He                 | rmes :               | Právna forma            | : SRO                  |

Pokiaľ si želáte vybrať inú spoločnosť, kliknite sem pre výber správneho odberateľa.

| ožiadali ste o grade a monitoring bonity na vyššie uveden | eho odberateľa. |
|-----------------------------------------------------------|-----------------|
| /our customer reference:                                  |                 |
| (R) Späť                                                  | Pokračovať      |

Pokiaľ si želáte vybrať inú spoločnosť, kliknite sem pre výber správneho odberateľa.

| iadost": Grade s monitoringon      | m .                               |                    |  |
|------------------------------------|-----------------------------------|--------------------|--|
| our customer reference:            |                                   |                    |  |
| Pokiaľ sú vyššie uvedené inforr    | mácie v poriadku, kliknite na tla | čítko " Potvrdiť " |  |
| Inak, kliknite na tlačítko "Upravi | it".                              |                    |  |

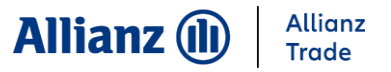

#### 5. Hodnotenie odberateľov

#### Po potvrdení žiadosti môžete dostať 3 typy odpovede:

- Grade daného odberateľa (v prípade ak je grade aktuálny)
- Grade pripravujeme (v tomto prípade obdržíte odpoveď neskôr t.j. po spracovaní Vašej žiadosti)
- Grade "NA" (grade nie je možné stanoviť z dôvodov napr. spoločnosť ukončila činnosť, pobočka zahraničnej spoločnosti)

#### V nasledujúcej tabuľke sa nachádza vysvetlenie k jednotlivým gradom.

| Výnimočný odberateľ    | 1  |                     |
|------------------------|----|---------------------|
| Veľmi silný odberateľ  | 2  |                     |
| Silný odberateľ        | 3  |                     |
| Dobrý odberateľ        | 4  |                     |
| Priemerný odberateľ    | 5  | Priemerné riziko    |
| Kontrolovaný odberateľ | 6  | Nadpriemerné riziko |
|                        | 7  |                     |
|                        | 8  |                     |
|                        | 9  |                     |
|                        | 10 |                     |

Allianz Trade je ochranná známka používaná na označenie služieb spoločnosti Euler Hermes.

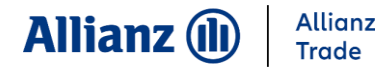

#### 5. Hodnotenie odberateľov – zobrazenie prehľadu

|                | Správa limitov    | Pohľadávky po<br>splatnosti | Informácie<br>Služby | Dokumenty /<br>Kontakty     |                 | Rýchly v           | ýber 📀         |                 |                  |                |                          |     |
|----------------|-------------------|-----------------------------|----------------------|-----------------------------|-----------------|--------------------|----------------|-----------------|------------------|----------------|--------------------------|-----|
| FOLIC          | Poistné limity    | Hodnotenie                  |                      |                             | () H            | adanie spoločnosti |                |                 |                  |                |                          |     |
| EULIS          | Hodnotenie odbers | teľov > Zobrazenie prehľa   | du                   |                             |                 |                    |                |                 |                  |                |                          |     |
|                |                   |                             |                      |                             |                 |                    |                |                 |                  |                |                          |     |
| Kritéria výb   | peru              |                             |                      |                             |                 |                    |                |                 | 7                | . ≚ieden⁄⁄a    | ob avodov oj môžoto nom  | -47 |
| Žiadosť o grad | le                |                             |                      |                             |                 |                    |                |                 | Zoznam           | i zladanyo     | ch gradov si mozete pozr | et  |
| Odberatel':    | Všetko            | <b>b</b>                    |                      |                             |                 |                    |                |                 | prostre          | dnictvom       | "Zobrazenie prehľadu"    |     |
|                | ○ Názov           | odberateľa                  |                      |                             |                 |                    |                |                 |                  |                |                          |     |
|                | O Euler I         | D                           |                      |                             |                 |                    |                |                 |                  |                |                          |     |
|                | ⊖ Ref. Č          | zákazníka :                 |                      |                             |                 |                    |                |                 |                  |                |                          |     |
|                |                   | Landlinna                   |                      |                             |                 |                    |                |                 |                  |                |                          |     |
| Typ odpovede   | e: 💿 Grad         | le s monitoringom           |                      |                             |                 |                    |                |                 |                  |                |                          |     |
| Status:        | Všetko            | ~                           |                      |                             |                 |                    |                |                 |                  |                |                          |     |
| Krajina:       | Všetko            | ~                           |                      |                             |                 |                    |                |                 |                  |                |                          |     |
| Dátum rozhod   | Inutia: Od        | ob 🛄                        | [                    | (dd/mm/rrrr)                |                 |                    |                |                 |                  |                |                          |     |
| Triadit' podľa |                   |                             |                      |                             |                 |                    |                |                 |                  |                |                          |     |
| Dátum odnov    | ede zostupne      | ~                           |                      |                             |                 |                    |                |                 |                  |                |                          |     |
| Dutum odpor    | ede zostaprie     |                             |                      |                             |                 |                    |                |                 |                  |                |                          |     |
| Zobr           | razit'            | Stiahnuť vo                 | formáte .csv         | Stiahnut                    | vo formát       | e.xls 🗶            |                |                 |                  |                |                          |     |
|                |                   |                             |                      | Dobladávku                  | no Infor        | másia Da           | kumontu /      |                 |                  |                |                          |     |
|                |                   | FULLS                       | Správa li            | mitov splatnosti            | po inioi<br>Siu | ižby k             | Contakty       |                 |                  | Rýchly výber ⊙ |                          |     |
|                |                   |                             | Poistné              | imity Hodnotenie            |                 |                    |                |                 | Nl'adanie spoloč | nosti          |                          |     |
|                |                   | vitalte > oprava i          | Hodnoten             | ie odberateľov » Zobrazenie | e prehľadu      |                    |                |                 | -                |                |                          |     |
|                |                   |                             |                      |                             |                 |                    |                |                 |                  |                |                          |     |
|                |                   | Zoznam                      | žiadostí o gi        | ade                         |                 |                    |                |                 |                  |                |                          |     |
|                |                   | Identifier                  | Euler ID             | Spoločnosť 💠                | Krajina         | Reference          | Grade ¢        | Stav 🗢          | Buyer status     | Zrušiť         |                          |     |
|                |                   |                             |                      |                             | Slovensko       |                    | 07             | Rozhodnuté      | Aktivny          | Zrušiť         |                          |     |
|                |                   |                             |                      |                             | Slovensko       |                    |                | Zrušené         | ARIVIN           | Zrusit         |                          |     |
|                |                   | 3 záznamov N                | lájdené.             |                             |                 |                    |                |                 |                  |                |                          |     |
|                |                   |                             |                      |                             |                 |                    |                |                 |                  | Strana 1/1     |                          |     |
|                |                   |                             |                      | Výber forn                  | nátu pre exp    | ort:: CSV form     | At PL XLS      | ormatX          |                  |                |                          |     |
|                |                   | ND 00000000                 |                      |                             |                 |                    |                |                 |                  |                |                          |     |
|                |                   | *: grade je v p             | preverovaní          | name to view the 'GI-G      | er Details'.    |                    |                |                 |                  |                |                          |     |
|                |                   | Dôvod prečo l               | ool oberateľ za      | tvorený sa Vám zobraz       | ti vo vyskako   | vacom okne kec     | ' sa nastavíte | na oberateľa my | šou.             |                |                          |     |
|                |                   |                             | (K                   | Nové hľadanie               |                 |                    |                | Graf            | $\bigcirc$       |                |                          |     |
|                |                   |                             |                      |                             |                 |                    |                |                 | -                |                |                          |     |

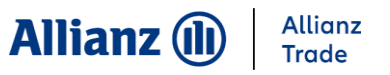

# 6. Správa hlásení pohľadávok po splatnosti – žiadosť o predĺženie splatnosti

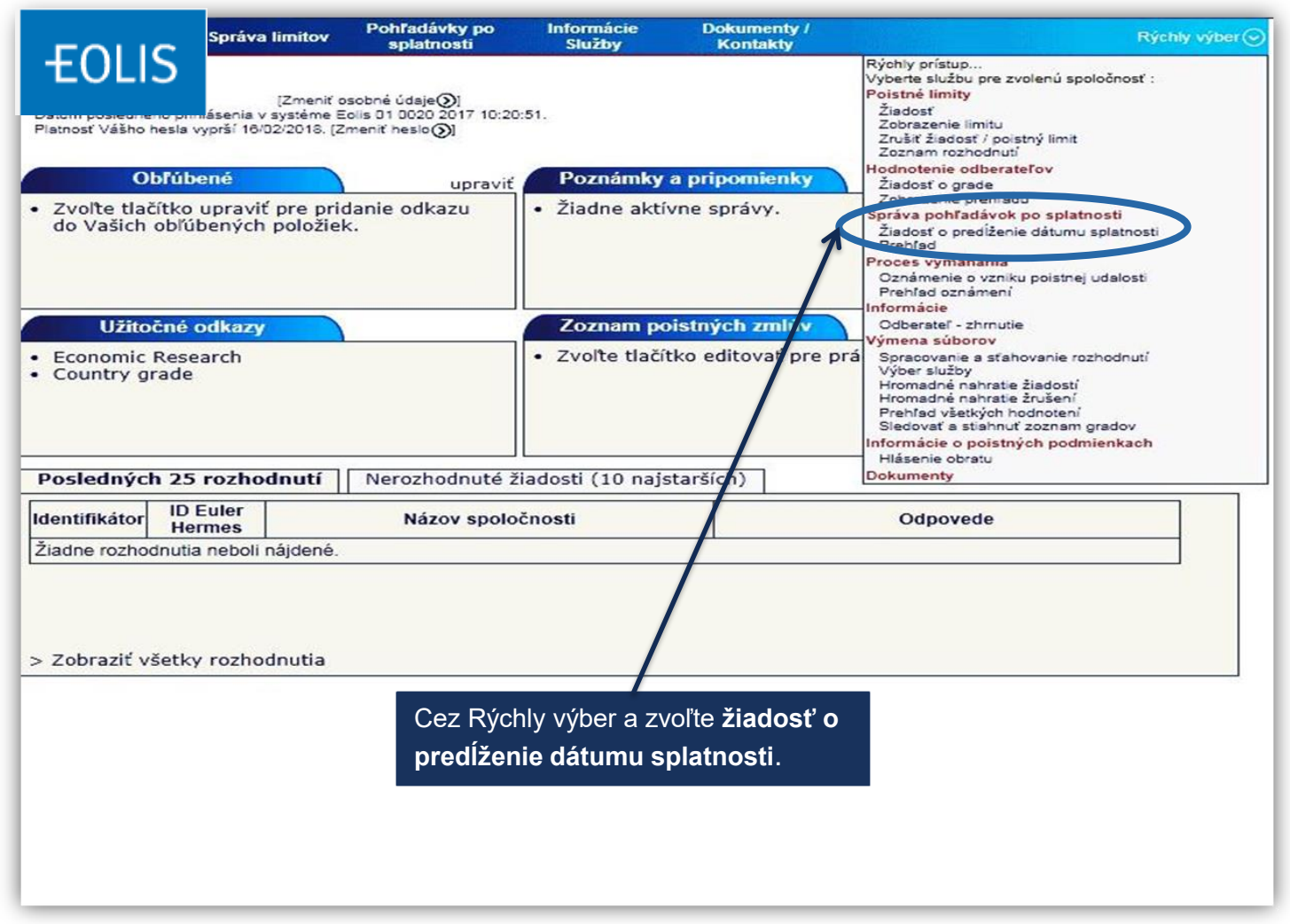

© Copyright Euler Hermes 04/04/2022

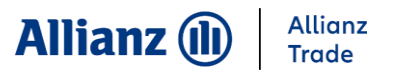

| FOLIC                                    | oráva limitov                                         | Pohľadávky po<br>splatnosti                  | Informácie<br>Služby | Dokumenty /<br>Kontakty  |                | Rýchly výber                                                                        | 0                   |
|------------------------------------------|-------------------------------------------------------|----------------------------------------------|----------------------|--------------------------|----------------|-------------------------------------------------------------------------------------|---------------------|
|                                          | va pohľadávok po<br>splatnosti<br>platnosti⇒ Správa p | Proces vymáhania<br>pohľadávok po splatnosti | › Žiadosť o predĺže  | nie dátumu splatnost     |                | Hl'adanie spoločnosti                                                               |                     |
| Identifikácia                            | spoločnosti                                           |                                              |                      |                          |                |                                                                                     |                     |
| povinné                                  | $\langle$                                             | $\frown$                                     | <b>\</b>             |                          |                |                                                                                     |                     |
| Vyberte krajinu :<br>Vyberte len jednu r | SLOV                                                  | /ENSKO                                       |                      |                          |                |                                                                                     |                     |
| • Vyhľadanie p                           | odľa identifiká                                       | cie                                          |                      |                          |                | $\frown$                                                                            |                     |
| * ID Euler Hermes                        |                                                       | A                                            | EBO * Identifik      | ačné číslo: ICO<br>Pomoc | SK (Slovensko) |                                                                                     |                     |
| O Vyhľadanie p                           | odľa kritéria 🧃                                       | 0                                            |                      |                          |                |                                                                                     |                     |
| Názov spoločnost                         | ti:                                                   |                                              | N                    | ázov ulice :             |                |                                                                                     |                     |
| PSČ:                                     |                                                       |                                              | м                    | lesto :                  |                |                                                                                     |                     |
| O Vyhľadávani                            | ie podľa telefór                                      | nneho čísla 🍞                                |                      |                          |                |                                                                                     |                     |
| Tel. č. :                                |                                                       |                                              |                      |                          |                |                                                                                     |                     |
| * povinné                                |                                                       |                                              |                      |                          |                |                                                                                     |                     |
|                                          | F                                                     | Pokračovať 🕥                                 | >                    | \                        | /ymazať 🛞      | <ol> <li>Vyberte krajinu</li> <li>Vyplňte ID Eule<br/>číslo a zvoľte pod</li> </ol> | odb<br>r He<br>okra |
|                                          |                                                       | 👷 Karta zá                                   | kaznika 🏼 🔊 Podp     | ora EOLIS X Od           | lásiť          |                                                                                     |                     |

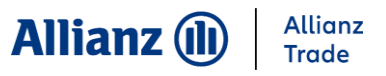

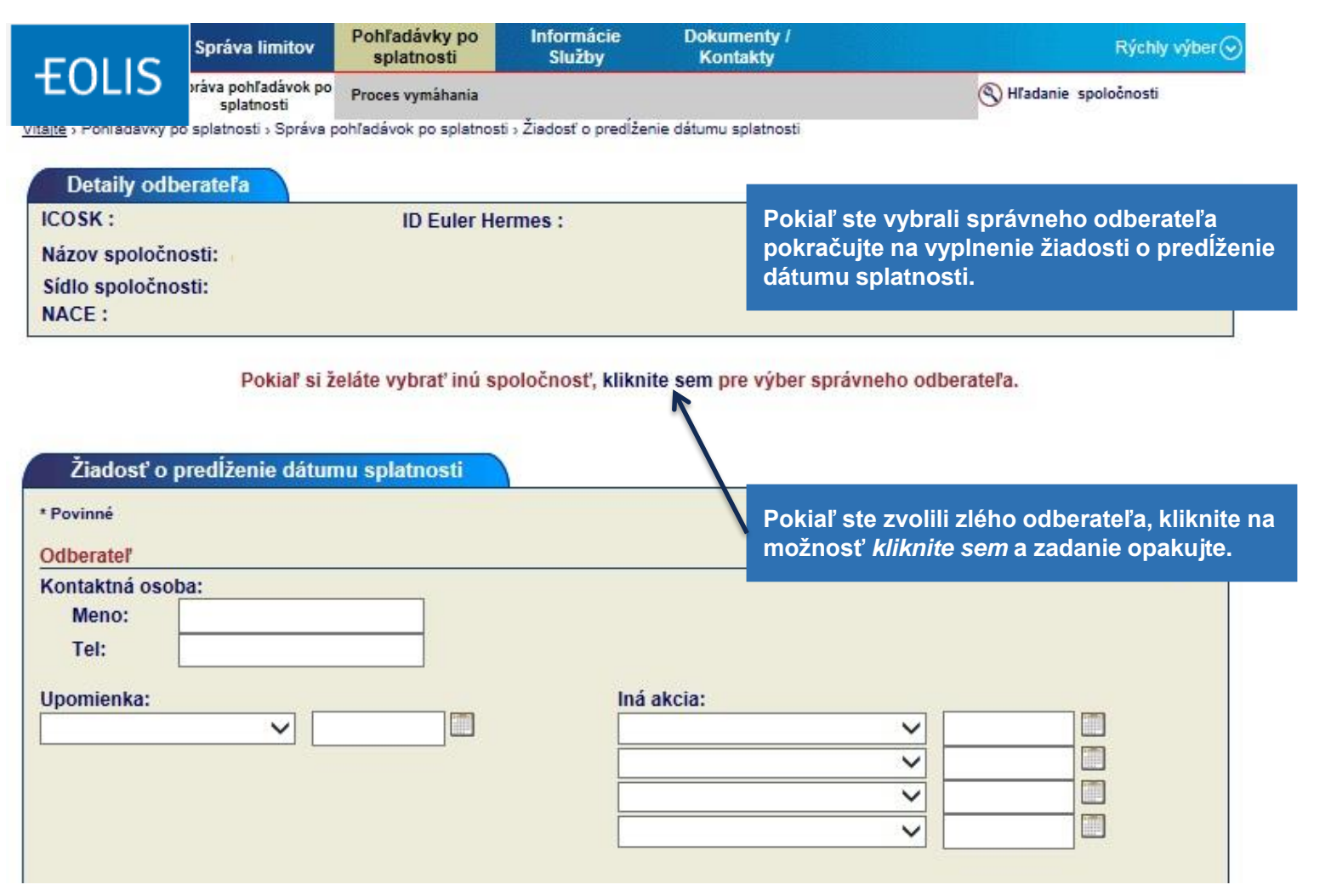

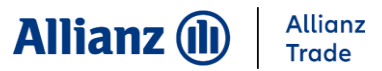

| Žiadosť o predĺženie dátumu splatnosti                                                                                                    |                                                                                                    |
|----------------------------------------------------------------------------------------------------|----------------------------------------------------------------------------------------------------|
| * Povinné                                                                                                    |                                                                                                    |
| Odberate!                                                                                                    |                                                                                                    |
| Kontaktná osoba:                                                                                                    |                                                                                                    |
| Meno:                                                                                                    |                                                                                                    |
| Tel:                                                                                                    |                                                                                                    |
| Inomienka:                                                                                                    | *Tvp: zvoľte jednu z možnosti                                                                                |
|                                                                                                    | (Simple Overdue)                                                                                             |
|                                                                                                    |                                                                                                    |
| Faktúry, pri ktorých chcete požiadať o predĺženie dátumu splanosti         Mena :       EUR • * Typ:                                      | Vyplňte celkové otvorené saldo.                                                                              |
| Dátum 14/12/2017 Vaše ref č. Vašej žČelkové otvorené saldo:                                                                               |                                                                                                    |
| faktúry splatnosti * Suma faktúry slavenia povodný datuli Suma                                                                            |                                                                                                    |
|                                                                                                    | Vyplňte sumu faktúry a dátum<br>vystavenia a splatnosti (dátumy<br>musia byť vždy vo formáte<br>DD/MM/RRRR). |
| Celková suma : 0                                                                                                    |                                                                                                    |
| Pestadoot o predĺženie dátumu splatnosti - tu zakliknite - v prípade ak pole ostane nezakliknuté, Vaša žiadosť nebude     zaregistrovaná. |                                                                                                    |
| Platba                                                                                                    | <b>→</b> - 1.11                                                                                              |
| Uhradená suma dňa 🔤                                                                                                    | zakliknite moznost zladost o<br>predlženie dátumu splatnosti.                                                |
|                                                                                                    | Pokiaľ tak neurobíte Vaša<br>žiadosť nebude zaregistrovaná.                                                  |
| * Povinné                                                                                                    |                                                                                                    |
| Pokračovať ()                                                                                                    |                                                                                                    |

Allianz Trade je ochranná známka používaná na označenie služieb spoločnosti Euler Hermes.

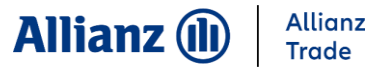

| Nový termín s | a.<br>splatnosti: |           |       |      |              |                |
|---------------|-------------------|-----------|-------|------|--------------|----------------|
| Suma          | Dátum             | Suma      | Dátum | Suma | Dátum        |                |
| 0             |                   |           |       |      |              |                |
| 0             |                   |           |       |      |              |                |
|               |                   |           |       |      |              |                |
| Platba        |                   |           |       |      |              |                |
| Uhradená sur  | na o              | dňa 🛛 🗍 🗍 | ]     |      |              |                |
| Komentár k ži | iadosti           |           |       |      |              |                |
|               | 44054             |           |       |      |              |                |
|               |                   |           |       |      |              |                |
|               |                   |           |       |      | Tu prosím vy | /píšte komentá |
|               |                   |           |       |      |              |                |
| * Povinné     |                   |           |       |      |              |                |
|               |                   |           |       |      |              | -              |

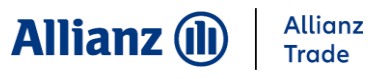

| Správa limitov                       | Pohľadávky po Informác<br>splatnosti Služby | ie Dokumenty /<br>Kontakty  | Rý                       | hly výber 📀 |                                         |
|--------------------------------------|---------------------------------------------|-----------------------------|--------------------------|-------------|-----------------------------------------|
| JLIS Språva pohľadávok<br>splatnosti | <sup>po</sup> Proces vymáhania              |                             | 🔇 Hľadanie spoločn       | sti         |                                         |
| io splatnosti » Språ                 | va pohľadávok po splatnosti » Ziadosť o p   | redlženie dátumu splatnosti |                          |             |                                         |
| Detaily odberatela                   |                                             |                             |                          |             | ste si všetko skontrolovali a je to v   |
| ICOSK :                              | ID Euler Hermes :                           | Právna forma                | : SRO                    |             | riadku zvoľte potvrdiť. Ak chcete urobi |
| Nazov spoločnosti:                   |                                             |                             |                          | po          | nauku zvolle polviuli. Ak chcele ulobi  |
| NACE :                               |                                             |                             |                          | 211         | ieny vialle sa kiikhulim na moznost sp  |
|                                      |                                             |                             |                          |             |                                         |
|                                      |                                             |                             |                          |             |                                         |
| Hiasenie ponradavok po               | spianosu                                    |                             |                          | Ná          | eladna huda Vača žiadasť zarodistrav    |
| Odberate!                            | Bolo Zadane Hlasenia                        | ponradavok po splatnosti    |                          | INd         | isieurie buue vasa ziauosi zaregisirov  |
| Kontaktná osoba:                     |                                             |                             |                          |             |                                         |
| Meno:                                |                                             |                             |                          |             |                                         |
| Tel.                                 |                                             |                             |                          |             |                                         |
| Upomienka:                           | 1                                           | ná akcia:                   |                          |             |                                         |
| Detaily hlásenia pohľadávok p        | oo splatnosti                               |                             |                          |             |                                         |
| Mena : EUR                           | Typ: Simple Ov                              | erdue                       |                          |             |                                         |
| Datum naniasenia : 14/12/201         | vase rer c. vas                             | ej ziadosti: Ceikove        | otvorene saldo: 10000    |             |                                         |
| Dátum vystavenia faktúry P           | ôvodný dátum splatnosti Sum                 | a Dátum vystavenia faktúry  | Pôvodný dátum splatnosti | Suma        |                                         |
| 23/11/2017 20                        | 5/12/2017 5000                              |                             |                          |             |                                         |
|                                      |                                             |                             |                          |             |                                         |
|                                      |                                             |                             |                          |             |                                         |
| Celková suma : 5000                  |                                             |                             |                          |             |                                         |
| Žiadate o predĺženie splatnos        | ti?                                         |                             |                          |             |                                         |
| Nový termín splatnosti:              |                                             |                             |                          |             |                                         |
| Suma Dátum<br>5000 29/12/201         | Suma<br>7                                   | Dátum S                     | uma Dátum                |             |                                         |
| 201121201                            | •                                           |                             |                          |             |                                         |
|                                      |                                             |                             |                          |             |                                         |
|                                      |                                             |                             |                          |             |                                         |
| <u>0.</u>                            | ~                                           |                             |                          | 12          |                                         |
|                                      | Späť 🔇                                      | Potvrdiť (                  |                          | 2           |                                         |

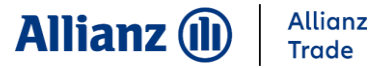

#### 7. Proces vymáhania – Oznámenie vzniku poistnej udalosti

|                                                                                                   | FOLIC                                                                              | oráva limitov                                           | Pohľadávky po<br>splatnosti                              | Informácie<br>Služby   | Dokumenty /<br>Kontakty |            | Rýchly výber 🕥                                                                    |                                           |
|---------------------------------------------------------------------------------------------------|------------------------------------------------------------------------------------|---------------------------------------------------------|----------------------------------------------------------|------------------------|-------------------------|------------|-----------------------------------------------------------------------------------|-------------------------------------------|
|                                                                                                   | <b>EOLIS</b>                                                                       | ra pohľadávok po<br>splatnosti<br>atnosti⇒ Proces v     | Proces vymáhania<br>vymáhania > Oznámenie                | e o vzniku poistnej ud | lalosti                 | ®+         | Pokiaľ uved <u>ené ú</u>                                                          | daje súhlasia                             |
| Dro zlončenio o                                                                                   | Detaily odber<br>ICOSK :<br>Názov spoločnost<br>Sídlo spoločnost<br>NACE : General | ratefa<br>sti:<br>ti:<br>construction                   | ID Euler He                                              | ermes :                | Právna                  | forma: SRO | a vybrali ste správ<br>odberateľa, pokra<br>vyplneniu Oznám<br>poistnej udalosti. | /neho<br>ičujte k<br>enia o vzniku        |
| re zlepsenie a<br>irýchlenie procesu<br>ymáhania Vás<br>prosíme o vyplnenie<br>contaktných údajov | Oznámenie o<br>Typ oznámenia<br>Vymáha:                                            | Collection V<br>Client                                  | lej udalosti<br>]<br>❤                                   |                        |                         |            | Pokiaľ ste zvolili z<br>odberateľa, kliknit<br>kliknite sem a zac                 | tlého<br>te na možnosť<br>lanie opakujte. |
| emailovú adresu).                                                                                 | Kontaktná osoba<br>Telefonický kont                                                | akt:                                                    |                                                          |                        | E-Mail:                 |            |                                                                                   |                                           |
|                                                                                                   | Kontaktná osoba                                                                    | 1<br>akt:                                               |                                                          |                        | E-Mail:                 | [          |                                                                                   |                                           |
|                                                                                                   | Mobilný telefón:                                                                   | art.                                                    |                                                          |                        | Jazyk:                  | English V  |                                                                                   |                                           |
|                                                                                                   | Detaily oznámen<br>Je fakturačná ad<br>adresa?<br>Je dlžník v konk                 | ia o vzniku pois<br>resa iná ako do<br>urze/reštruktura | itnej udalosti:<br>Idacia Áno: O I<br>Ilizácii? Áno: O N | Nie: • B               | anka odbreateľa         |            |                                                                                   |                                           |
|                                                                                                   | Sú pohľadávky p<br>konkurzu?<br>Uplatnili ste si zi<br>disponujete?                | nenku ak ňou                                            | Áno: O Ni                                                |                        | Auach                   | copies)    | Ak máte informác<br>pohľadávky (prísľ                                             | ie o stave<br>ub o úhrade,                |
|                                                                                                   | Typ garancie<br>Dodatočné infor                                                    | mácie:                                                  | No guarar                                                | ntee 🗸                 | 4                       |            | dohodnutý splátko<br>reklamáciu a pod<br>uveďte to do doda                        | ový kalendár,<br>.) prosím<br>atočných    |
|                                                                                                   | Faktúra                                                                            |                                                         |                                                          |                        |                         |            |                                                                                   | uzieb spoiocnosti Eule                    |

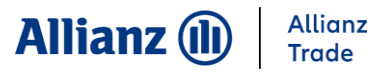

#### 7. Proces vymáhania – Oznámenie vzniku poistnej udalosti

| Oznámenie o vzniku poistnej u                  | ıdalosti                                 |                 |          |                                  |
|------------------------------------------------|------------------------------------------|-----------------|----------|----------------------------------|
| Typ oznámenia Collection V                     |                                          |                 |          | Druh vymahania                   |
| Vymáha: Euler Hermes V                         |                                          |                 |          | poisteným bez aktívnej účasti EH |
|                                                |                                          |                 |          |                                  |
| Kontaktné údaje poisteného:                    |                                          |                 |          | Euler Hermes – vymáhanie bude    |
| Kontaktná osoba                                | E-Mail:                                  |                 |          | prostredníctvom Euler Hermes.    |
| Telefonický kontakt:                           |                                          |                 |          |                                  |
| Kontaktné údaje odberateľa:                    |                                          |                 |          |                                  |
| Kontaktná osoba                                | E-Mail                                   | :               |          |                                  |
| Telefonický kontakt:                           | Fax:                                     |                 |          |                                  |
| Mobilný telefón:                               | Jazyk                                    | English V       |          |                                  |
| Detaily oznámenia o vzniku poistne             | j udalosti:                              | 100 D.          | <u>_</u> |                                  |
| Je fakturačná adresa iná ako dodac<br>adresa?  | ia Áno: O Nie: O Banka odbrea            | iteľa           | ]        |                                  |
| Je dlžník v konkurze/reštrukturalizá           | icii?Áno: O Nie: O                       |                 |          |                                  |
| Buyer's liability already declared to          | receiver/administrator/liquidator? Nie 🗸 | (Attach copies) |          |                                  |
| Sú pohľadávky prihlásené do<br>konkurzu?       | Áno: 🔿 Nie: 🖲                            |                 |          |                                  |
| Uplatnili ste si zmenku ak ňou<br>disponujete? | Áno: 🔿 Nie: 🖲                            |                 |          |                                  |
| Typ garancie                                   | No guarantee 🗸                           |                 |          |                                  |
|                                                |                                          |                 | ~        |                                  |
| Dodatočné informácie:                          |                                          |                 |          |                                  |
|                                                |                                          |                 | $\sim$   |                                  |
|                                                |                                          |                 |          |                                  |
| Faktúra                                        |                                          |                 |          |                                  |
|                                                | Neboli zadané žiadne faktúro             | 1               |          |                                  |

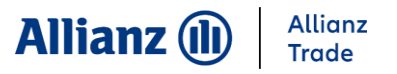

#### 7. Proces vymáhania – Oznámenie vzniku poistnej udalosti

|                                                                                                    | Neboli zada                                                                                                    | né žiadne faktúry                                                                    |                                                                                                    |                                                           |
|----------------------------------------------------------------------------------------------------|----------------------------------------------------------------------------------------------------|--------------------------------------------------------------------------------------|----------------------------------------------------------------------------------------------------|-----------------------------------------------------------|
|                                                                                                    | Q                                                                                                    | Pridať faktúru                                                                       |                                                                                                    |                                                           |
| Ak máte viac faktúr/dobropisov/čiastoč                                                                                                    | ných úhrad na zadanie mô:                                                                                                    | žete vytvoriť súbor                                                                  | na nahratie použitím makra klik                                                                                       | nutím na link                                             |
| Vzor". Ak je súbor vytovrený kliknite na                                                                                                    | a link "Nahraj faktúry" aby s                                                                                                    | te pridali zoznam fa                                                                 | aktúr.                                                                                                    |                                                           |
|                                                                                                    | Nahrat                                                                                                    | r faktúry 🕙 Vzor                                                                     |                                                                                                    |                                                           |
| Prilohy                                                                                                    |                                                                                                    |                                                                                      |                                                                                                    |                                                           |
|                                                                                                    |                                                                                                    |                                                                                      |                                                                                                    |                                                           |
| Tu je možné priložiť akýkoľvek dokume<br>úbor najprv vybrať, kliknutím na tlačítl<br>nožné priložiť max. 5 dokumentov.                                                                                                    | ent, ktorý má byť súčasťou<br>«o " PRECHÁDZAŤ " vyber                                                                             | nahlásenej pohľada<br>te dokument a poto                                             | avky .Pre priloženie týchto doku<br>m priložte súbor kliknutím na "                                                   | imentov je nutné<br>PRILOŽIŤ ". Je                        |
| ru je možné priložiť akýkoľvek dokume<br>súbor najprv vybrať, kliknutím na tlačíti<br>nožné priložiť max. 5 dokumentov.<br>Typ prílohy :                                                                                                    | ent, ktorý má byť súčasťou<br>«o " PRECHÁDZAŤ " vyber<br>unknown ✔                                                                | nahlásenej pohľada<br>te dokument a poto                                             | ivky .Pre priloženie týchto doku<br>m priložte súbor kliknutím na "                                                   | imentov je nutné<br>PRILOŽIŤ ". Je                        |
| Fu je možné priložiť akýkoľvek dokume<br>súbor najprv vybrať, kliknutím na tlačíti<br>nožné priložiť max. 5 dokumentov.<br>Typ prílohy :<br>Príloha :                                                                                                    | ent, ktorý má byť súčasťou<br>«o " PRECHÁDZAŤ " vyber<br>unknown 🗸                                                                | nahlásenej pohľada<br>te dokument a poto<br>Browse                                   | avky .Pre priloženie týchto doku<br>m priložte súbor kliknutím na "<br>Priložit )                                     | imentov je nutné<br>PRILOŽIŤ ". Je                        |
| Tu je možné priložiť akýkoľvek dokume<br>súbor najprv vybrať, kliknutím na tlačítl<br>nožné priložiť max. 5 dokumentov.<br><b>Typ prílohy :</b><br><b>Príloha :</b><br>Názov priloženého súboru nesmie                                                                | ent, ktorý má byť súčasťou<br>ko " PRECHÁDZAŤ " vyber<br>unknown V<br>obsahovať znaky ako (:,>"                                   | nahlásenej pohľada<br>te dokument a poto<br>Browse<br><del>}/ + -) možné sú il</del> | avky .Pre priloženie týchto doku<br>m priložte súbor kliknutím na "<br>Priložit )<br>na alfanumerické znaky bez dia   | imentov je nutné<br>PRILOŽIŤ ". Je<br>kritiky a podtržník |
| Tu je možné priložiť akýkoľvek dokume<br>súbor najprv vybrať, kliknutím na tlačíti<br>možné priložiť max. 5 dokumentov.<br><b>Typ prílohy :</b><br><b>Príloha :</b><br>Názov priloženého súboru nesmie<br>Ak kliknete na tlačítko Uložiť, Vaše údaje a príl           | ent, ktorý má byť súčasťou<br>«o " PRECHÁDZAŤ " vyber<br>unknown ✓<br>obsahovať znaky ako ( :,>"<br>ohy budú uložené počas 7 dní. | nahlásenej pohľada<br>te dokument a poto<br>Browse<br><u>R/ + -) možné sú il</u>     | avky .Pre priloženie týchto doku<br>im priložte súbor kliknutím na "<br>Priložit<br>na alfanumerické znaky bez dia    | imentov je nutné<br>PRILOŽIŤ ". Je<br>kritiky a podtržník |
| Tu je možné priložiť akýkoľvek dokume<br>súbor najprv vybrať, kliknutím na tlačíti<br>možné priložiť max. 5 dokumentov.<br><b>Typ prílohy :</b><br><b>Príloha :</b><br>Názov priloženého súboru nesmie<br><sup>Ak</sup> kliknete na tlačítko Uložiť. Vaše údaje a pri | ent, ktorý má byť súčasťou<br>ko " PRECHÁDZAŤ " vyber<br>unknown V<br>obsahovať znaky ako ( :,>"<br>ohy budú uložené počas 7 dní. | nahlásenej pohľada<br>te dokument a poto<br>Browse<br><del>}/ + -) možné sú il</del> | avky .Pre priloženie týchto doku<br>im priložte súbor kliknutím na "<br>Priložit ()<br>pa alfanumerické znaky bez dia | imentov je nutné<br>PRILOŽIŤ ". Je<br>kritiky a podtržník |

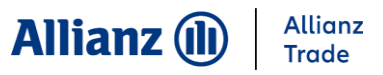

#### 7. Proces vymáhania – Oznámenie o vzniku poistnej udalosti

Dátum je nutné zadávať v uvedenom formáte DD/MM/RRRR. Prípadne môžete využívať kalendár, ktorý sa Vám zobrazí po kliknutí na symbol.

V políčku suma s DPH a suma bez DPH používajte ako separátor desatinných miest symbol čiarku (Príklad: 10 000,21).

|                                                   | va limitov                 | Pohľadávky po<br>splatnosti | Informácie<br>Služby | Dokumenty /<br>Kontakty               |   | Rýchly výbe            |
|---------------------------------------------------|----------------------------|-----------------------------|----------------------|---------------------------------------|---|------------------------|
| Správa p<br>sp                                    | pohľadávok po<br>platnosti | Proces vymáhania            |                      |                                       |   | 🔇 Hľadanie spoločnosti |
| tajte - Pohľadávky po splatn                      | nosti » Proces v           | ymáhania > Oznámenie        | o vzniku poistnej u  | lalost                                |   |                        |
|                                                   |                            |                             |                      |                                       |   |                        |
| Faktúra / dobropi                                 | s                          |                             |                      |                                       |   |                        |
|                                                   |                            |                             |                      |                                       |   |                        |
| *povinné                                          |                            |                             |                      |                                       |   |                        |
| *povinné<br>Typ:                                  | [                          | Invoice                     | ~                    | *Číslo faktúry:                       |   |                        |
| *povinné<br>Typ:<br>*Dátum vystavenia fa          | ktúry:                     | Invoice                     | ✓<br>dd/mm/yyyy      | *Číslo faktúry:<br>*Dátum splatnosti: | 1 | dd/mm/yyyy             |
| *povinné<br>Typ:<br>*Dátum vystavenia fa<br>Mena: | ktúry:                     | Invoice                     | ✔<br>dd/mm/yyyy      | *Číslo faktúry:<br>*Dátum splatnosti: |   | dd/mm/yyyy             |

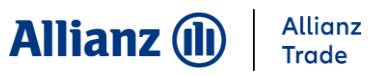

#### 7. Proces vymáhania – Oznámenie o vzniku poistnej udalosti

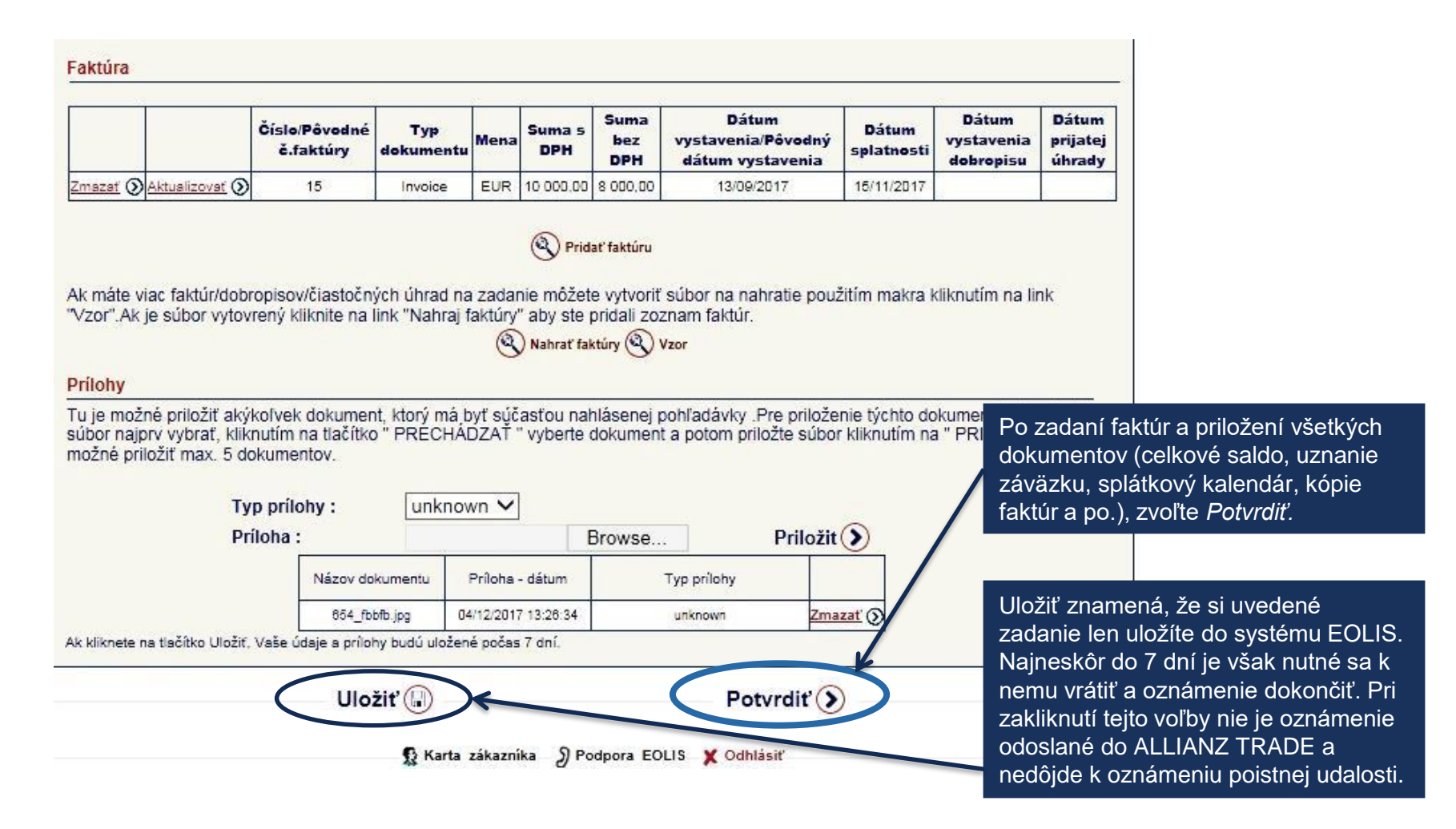

#### 7. Prehľad oznámení

Rýchly výber Proces vymáhania Prehľad oznámení

|                                   | Favorites To                   | ols Help                    |                      |                         |                        |
|-----------------------------------|--------------------------------|-----------------------------|----------------------|-------------------------|------------------------|
| <b>EOLIS</b>                      | oráva limitov                  | Pohľadávky po<br>splatnosti | Informácie<br>Služby | Dokumenty /<br>Kontakty | Rýchly výber 😔         |
|                                   | va pohľadávok po<br>splatnosti | Proces vymáhania            |                      |                         | 🛞 Hľadanie spoločnosti |
| <u>tajte</u> » Pohľadávky po spl  | atnosti⇒ Proces v              | ymáhania⇒ Prehľad ozn       | ámení                |                         | Vyberte poistnú zmluvu |
|                                   |                                |                             |                      |                         |                        |
| Kritéria výberu                   |                                |                             |                      |                         | 10                     |
| Vymáhanie                         |                                |                             |                      |                         |                        |
| Тур                               |                                | ~                           |                      |                         |                        |
| Status                            | Všetko                         | ~                           |                      |                         |                        |
| Vymáha                            | Všetko                         | ~                           |                      |                         |                        |
| ldentifikácia<br>vymáhaného prípa | du Rok:                        | (RF                         | RRR) Číslo           |                         |                        |
| Odberateľ                         | Všetko                         | indentifikujte dlžnika      | 0                    |                         |                        |
| Dátum otvorenia<br>prípadu        | Od                             |                             | Do                   | dd/mm/yy                | уу                     |
| Triediť podľa                     |                                |                             |                      |                         |                        |
| Podľa roku - zosti                | upne 🗸                         |                             |                      |                         |                        |
| Uloženie súboru - I               | możnosti                       |                             |                      |                         |                        |
| Rozdelovač CSV s                  | úboru: ; 🗸                     |                             |                      |                         |                        |

V prehľade oznámení si môžete skontrolovať v akom stave sú pohľadávky, ktoré vymáhame. Tento prehľad bude pravidelne aktualizovaný. V prípade otázok sa môžete obrátiť na osobu, ktorá má Váš prípad na starosti (kontakt na túto osobu Vám bude zaslaný v potvrdzovacom liste).

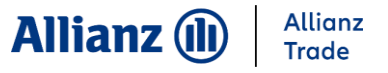

#### 7. Prehľad oznámení

| FOLIC | Správa limitov                     | Pohľadávky po<br>splatnosti | Informácie<br>Služby | Dokumenty /<br>Kontakty | Rýchly výber⊙          |
|-------|------------------------------------|-----------------------------|----------------------|-------------------------|------------------------|
| ±0LIS | Správa pohľadávok po<br>splatnosti | Proces vymáhania            |                      |                         | S Hľadanie spoločnosti |
|       | o splatnosti » Proces v            | ymáhania⇒ Prehľad ozr       | námení               |                         |                        |

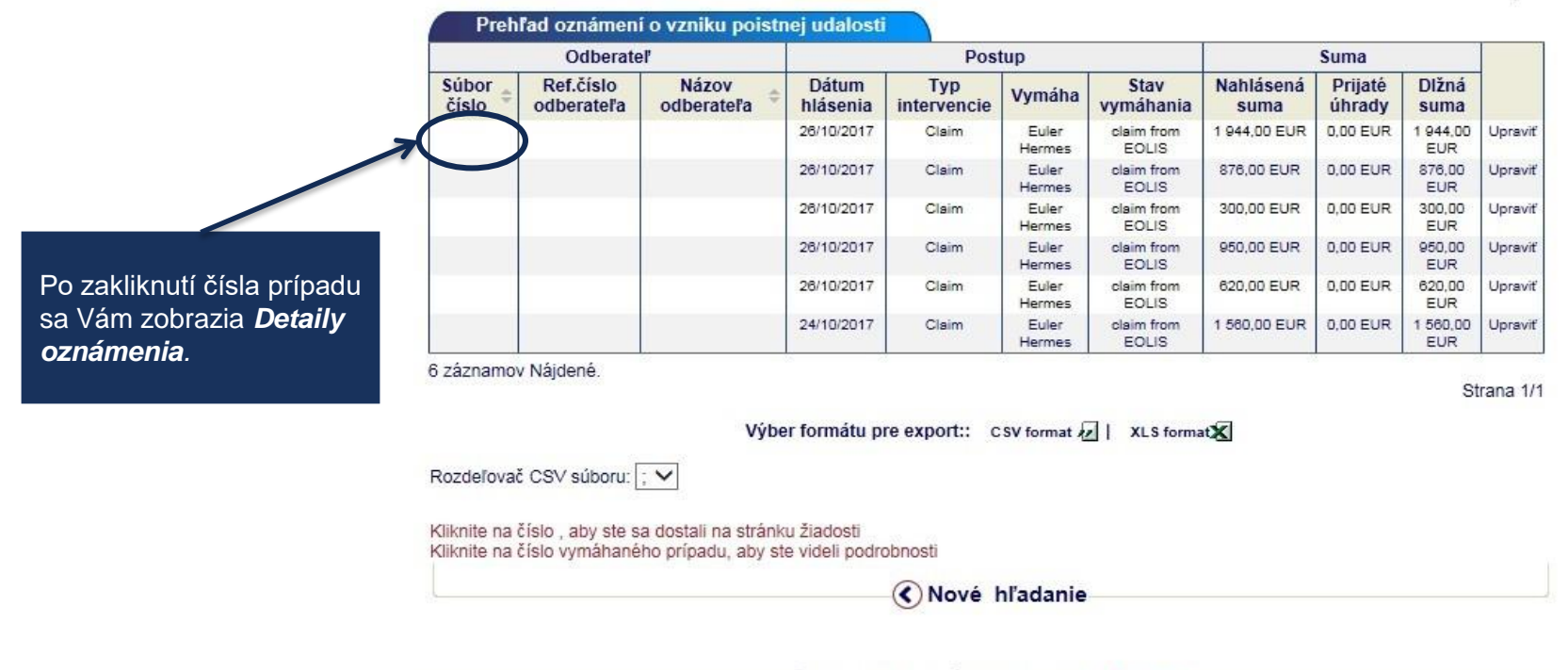

🥵 Karta zákazníka – 🔊 Podpora EOLIS – 🗶 Odhlásiť –

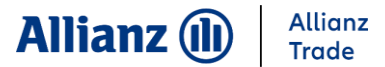

#### 7. Prehľad oznámení

|                                                                                                    | splatnosti                                              | Služby                           | Kontakty                                                                                                    | Rýchly výber⊘        |
|----------------------------------------------------------------------------------------------------|---------------------------------------------------------|----------------------------------|----------------------------------------------------------------------------------------------------|----------------------|
| a pohľadá<br>splatnost                                                                                                    | vok po<br>i Proces vymáhania                            |                                  |                                                                                                    | NFadanie spoločnosti |
| atnosti , P                                                                                                    | roces vymáhania > Prehľad o:                            | známení                          |                                                                                                    |                      |
| Detaily ouberatera                                                                                                    |                                                         |                                  |                                                                                                    |                      |
| COSK :                                                                                                    | ID Euler H                                              | lermes :                         | Právna forma:                                                                                                    |                      |
| lázov spoločnosti:                                                                                                    |                                                         |                                  |                                                                                                    |                      |
| ACE :                                                                                                    |                                                         |                                  |                                                                                                    |                      |
|                                                                                                    |                                                         |                                  |                                                                                                    |                      |
| Detaily oznámenia                                                                                                    |                                                         |                                  |                                                                                                    |                      |
|                                                                                                    |                                                         |                                  |                                                                                                    |                      |
| seobecna informacia                                                                                                    |                                                         |                                  |                                                                                                    |                      |
| lef. č.:                                                                                                    |                                                         |                                  | Stav prípadu:                                                                                                    |                      |
| ase ref. č.:<br>áza vymáhania:                                                                                                    |                                                         |                                  | Sub status:                                                                                                    |                      |
|                                                                                                    |                                                         |                                  |                                                                                                    |                      |
| vmáhanie                                                                                                    |                                                         |                                  |                                                                                                    |                      |
| ,                                                                                                    |                                                         |                                  | 3850 F                                                                                                    |                      |
| uma faktúr:                                                                                                    |                                                         |                                  | Úroky:                                                                                                    |                      |
| áklady vystavené na dĺžn                                                                                                    | íka:                                                    |                                  | Celková dĺžná suma:                                                                                                    | 1 944 00 ELIR        |
| láklady vystavené na dlžn<br>vmožená suma:                                                                                                    | íka:                                                    |                                  | Celková dlžná suma:<br>Suma vymožená po                                                                                                    | 1 944,00 EUR         |
| jáklady vystavené na dlžn<br>ymožená suma:<br>ktuálna dlžná suma:                                                                                                    | i <b>ka:</b><br>1 944,00 EUR                            |                                  | Celková dlžná suma:<br>Suma vymožená po<br>odškodnení:                                                                                                    | 1 944,00 EUR         |
| áklady vystavené na dlžn<br>ýmožená suma:<br>ktuálna dlžná suma:                                                                                                    | i <b>ika:</b><br>1 944,00 EUR                           |                                  | Celková dlžná suma:<br>Suma vymožená po<br>odškodnení:                                                                                                    | 1 944,00 EUR         |
| jáklady vystavené na dĺžn<br>jymožená suma:<br>"ktuálna dĺžná suma:<br>aktúra                                                                                                    | <b>íka:</b><br>1 944,00 EUR                             |                                  | Celková dlžná suma:<br>Suma vymožená po<br>odškodnení:                                                                                                    | 1 944,00 EUR         |
| áklady vystavené na dlžn<br>ýmožená suma:<br>ktuálna dlžná suma:<br>aktúra                                                                                                    | 1 944,00 EUR                                            |                                  | Celková dlžná suma:<br>Suma vymožená po<br>odškodnení:                                                                                                    | 1 944,00 EUR         |
| ahla takut.<br>áklady vystavené na dlžn<br>ymožená suma:<br>ktuálna dlžná suma:<br>aktúra                                                                                                    | 1 944,00 EUR                                            |                                  | Celková dlžná suma:<br>Suma vymožená po<br>odškodnení:                                                                                                    | 1 944,00 EUR         |
| ktudy vystavené na dlžn<br>ymožená suma:<br>ktuálna dlžná suma:<br>aktúra<br>aktásená škoda                                                                                                    | 1 944,00 EUR                                            | <b></b>                          | Celková dlžná suma:<br>Suma vymožená po<br>odškodnení:                                                                                                    | 1 944,00 EUR         |
| klady vystavené na dlžn<br>ýmožená suma:<br>ktuálna dlžná suma:<br>aktúra<br>ahlásená škoda                                                                                                    | 1 944,00 EUR                                            |                                  | Celková dlžná suma:<br>Suma vymožená po<br>odškodnení:                                                                                                    | 1 944,00 EUR         |
| vina raktur.<br>jáklady vystavené na dlžn<br>ymožená suma:<br>iktuálna dlžná suma:<br>aktúra<br>aktúra<br>ahlásená škoda<br>voistená suma:<br>voistená suma:                                                                   | 1 944,00 EUR                                            |                                  | Celková dlžná suma:<br>Suma vymožená po<br>odškodnení:<br>Dôvôd na zamietnutie:<br>Dátum odškodnenia:                                                               | 1 944,00 EUR         |
| ahla hakur.<br>ymožená suma:<br>ktuálna dlžná suma:<br>aktúra<br>aktúra<br>ahlásená škoda<br>oistená suma:<br>oistené náklady na<br>ymáhanie:<br>oistná kvóta:                                                                 | ika:<br>1 944,00 EUR<br>0,00 EUR<br>90.0                |                                  | Celková dlžná suma:<br>Suma vymožená po<br>odškodnení:<br>Dôvôd na zamietnutie:<br>Dátum odškodnenia:<br>Stav odškodnenia                                           | 1 944,00 EUR         |
| vynožená suma:<br>ktuálna dlžná suma:<br>ktuálna dlžná suma:<br>aktúra<br>ahlásená škoda<br>oistená suma:<br>oistené náklady na<br>ymáhanie:<br>oistná kvóta:<br>uma na odškodnenie:<br>litha po odškodnenie:                  | iika:<br>1 944,00 EUR<br>0,00 EUR<br>90.0               |                                  | Celková dlžná suma:<br>Suma vymožená po<br>odškodnení:<br>Dôvôd na zamietnutie:<br>Dátum odškodnenia:<br>Stav odškodnenia<br>Suma vyplatená:                        | 1 944,00 EUR         |
| aha aktur.<br>ymožená suma:<br>ktuálna dlžná suma:<br>aktúra<br>aktúra<br>ahlásená škoda<br>oistená suma:<br>oistené náklady na<br>ymáhanie:<br>oistná kvóta:<br>uma na odškodnenie:<br>latba po odškodnení:                   | 1 944,00 EUR                                            | <u>_</u>                         | Celková dlžná suma:<br>Suma vymožená po<br>odškodnení:<br>Dôvôd na zamietnutie:<br>Dátum odškodnenia:<br>Stav odškodnenia<br>Suma vyplatená:                        | 1 944,00 EUR         |
| ahla takuti.<br>ktuálna dlžná suma:<br>ktuálna dlžná suma:<br>aktúra<br>átí másuná škoda<br>oistená suma:<br>oistené náklady na<br>ymáhanie:<br>oistná kvóta:<br>uma na odškodnenie:<br>latba po odškodnení:                   | i <b>ika:</b><br>1 944,00 EUR<br>0,00 EUR<br>90.0       | taily nákladov na                | Celková dlžná suma:<br>Suma vymožená po<br>odškodnení:<br>Dôvôd na zamietnutie:<br>Dátum odškodnenia:<br>Stav odškodnenia<br>Suma vyplatená:                        | 1 944,00 EUR         |
| vina rakur.<br>vymožená suma:<br>iktuálna dlžná suma:<br>aktúra<br>ártu mánu dlžná suma:<br>ahlásená škoda<br>vistená suma:<br>vistené náklady na<br>ymáhanie:<br>vistná kvóta:<br>uma na odškodnenie:<br>latba po odškodnení: | i <b>íka:</b><br>1 944,00 EUR<br>0,00 EUR<br>90.0<br>De | taily nákladov na                | Celková dĺžná suma:<br>Suma vymožená po<br>odškodnení:<br>Dôvôd na zamietnutie:<br>Dátum odškodnenia:<br>Stav odškodnenia<br>Suma vyplatená:<br>vymáhanie<br>Š      | 1 944,00 EUR         |
| aha akun:<br>ymožená suma:<br>ktuálna dlžná suma:<br>aktúra<br>aktúra<br>ahlásená škoda<br>oistená suma:<br>oistená suma:<br>oistené náklady na<br>ymáhanie:<br>oistná kvóta:<br>uma na odškodnenie:<br>latba po odškodnení:   | ifka:<br>1 944,00 EUR<br>0,00 EUR<br>90.0<br>De         | taily nákladov na<br>Detaily vym | Celková dĺžná suma:<br>Suma vymožená po<br>odškodnení:<br>Dôvôd na zamietnutie:<br>Dátum odškodnenia:<br>Stav odškodnenia<br>Suma vyplatená:<br>vymáhanie<br>áhania | 1 944,00 EUR         |

V **Detaily vymáhania** si môžete skontrolovať v akom stave je proces vymáhania. Tento prehľad bude pravidelne aktualizovaný.

### 8. Hlásenie obratu

Hlásenie realizovaného obratu je poistený povinný zaslať podľa podmienok v poistnej zmluve. Postupujte nasledovne – "Rýchly výber" – "Hlásenie obratu".

Obrat sa nahlasuje v rozdelení podľa jednotlivých krajín. Rozlišujte výšku celkového obratu a z toho výšku poisteného obratu.

"Obrat nezahrnutý v hlásení" – nemusíte vyplniť

V dolnej časti kliknite "Pokračovat"

|               |                       | zadaj                     | te pred dátumom 11/00      | 3/2017                       |            |                      |
|---------------|-----------------------|---------------------------|----------------------------|------------------------------|------------|----------------------|
| oistné obdobi | e: 01/05/2017 - 31/0{ | 5/2017                    |                            |                              | Men        | a poistnej<br>zmluvy |
| brat celkom : | 150000                | Poistený obrat<br>celkom: | 150000                     | Obrat nezahrnutý             | v hlásení: | 0                    |
| Krajina       | Výška obratu          | Platobná<br>podmienka     | Suma poisteného<br>obratu: | Suma nepoisteného<br>obratu: |            |                      |
| BELGICKO      | 100000                |                           |                            | 0                            | EUR        |                      |
|               |                       | 60 dni                    | 100000                     |                              |            |                      |
| BULHARSKO     |                       |                           |                            |                              | EUR        |                      |
|               |                       | 60 dni                    |                            |                              |            |                      |
| CHORVÁTSKO    |                       |                           |                            |                              | EUR        |                      |
|               |                       | 60 dni                    |                            |                              |            | 1                    |
| CYPRUS        | 50000                 |                           |                            | 0                            | EUR        |                      |
|               |                       | 60 dni                    | 50000                      |                              |            |                      |
| DÁNSKO        |                       |                           |                            |                              | EUR        |                      |
|               |                       | 60 dni                    |                            |                              |            |                      |
| ESTÓNSKO      |                       |                           |                            |                              | EUR        |                      |
|               |                       | 60 dni                    |                            |                              |            |                      |
| FRANCÚZSKO    |                       |                           |                            |                              | EUR        | -                    |
|               |                       | 60 dni                    |                            |                              |            | -                    |
| FINSKO        |                       |                           |                            |                              | EUR        |                      |
| 1             |                       |                           |                            |                              |            | >                    |
|               |                       |                           |                            |                              |            |                      |
|               |                       | Others No.                | ezahrnutý obrat :(EU       | R)<br>Government/Private     | 0-1 imits  | Cash                 |
| Celkom        | Intercompany          |                           | roovered obditures         | Sovernmenter multi           | o cinica   | 04.511               |
| Celkom        | Intercompany          | oulers no                 |                            |                              |            |                      |

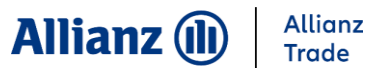

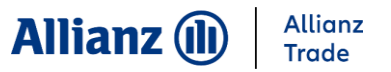

#### 8. Hlásenie obratu

Pre vloženie prílohy - *" Browse"* – vyberte prílohu a kliknite *" Priložit"*" (bez toho aby ste pred kliknutím na *Pokračovať* prílohu *priložili* nebude táto príloha zahrnutá do hlásenia).

Následne v dolnej časti kliknite "Pokračovat"

Pokiaľ chcete prílohu zmazať kliknite na možnosť "**Zmazať**" (následne bude ale potrebné vyplniť znova políčka s obratom).

|                                                      |                                                                                     |                                  | Nezanrnu                                       | ity obrat :(El                         | JR)                                          |                                                |                                   | 2                           |
|------------------------------------------------------|-------------------------------------------------------------------------------------|----------------------------------|------------------------------------------------|----------------------------------------|----------------------------------------------|------------------------------------------------|-----------------------------------|-----------------------------|
| Celkom                                               | Intercompany                                                                        | Others                           | Non covere                                     | ed countries                           | .Governme                                    | nt/Private                                     | 0-Limits                          | Cash                        |
|                                                      |                                                                                     |                                  |                                                |                                        |                                              |                                                |                                   |                             |
| lohy                                                 |                                                                                     |                                  |                                                |                                        |                                              |                                                |                                   |                             |
| je možné pri<br>bor najprv vyl<br>ložiť max. 5 d     | ložiť skýkoľvek dokur<br>brať, kliknutím na tlač<br>lokumentov.                     | ment, ktorý má<br>lítko " Browse | á byť súčasťou<br>" vyberte doku               | nahlásenej p<br>ment a poton           | ohľadávky <mark>"</mark> F<br>1 priložte súb | Pre priloženie<br>bor kliknutím                | týchto dokumer<br>na * PRILOŽIŤ * | ntov je nutné<br>. Je možné |
| u je možné pri<br>ibor najprv vyl<br>iložiť max. 5 d | ložiť akýkoľvek dokur<br>brať, kliknutím na tlač<br>lokumentov.<br>Príloha :        | ment, ktorý má<br>šítko " Browse | á byť súčasťou<br>" vyberte doku               | nahlásenej p<br>ment a poton<br>Browse | ohľadávky .F<br>1 priložte sút               | Pre priloženie<br>bor kliknutím<br>Priložit () | týchto dokumer<br>na * PRILOŽIŤ * | ntov je nutné<br>. Je možné |
| u je možné pri<br>ibor najprv vyl<br>iložiť max. 5 d | ložiť akýkoľvek dokur<br>brať, kliknutím na tlač<br>lokumentov.<br><b>Priloha</b> : | ment, ktorý má<br>šítko " Browse | á byť súčasťou<br>" vyberte doku<br>Názov doku | nahlásenej p<br>ment a poton<br>Browse | ohľadávky "F<br>1 priložte sút               | Pre priloženie<br>bor kliknutím<br>Priložit () | týchto dokumer<br>na * PRILOŽIŤ * | ntov je nutné<br>. Je možné |

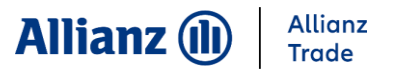

#### 8. Hlásenie obratu

|                                        | Správa limitov                       | Pohľadávky po<br>splatnosti                       | Informácie<br>Služby                                                              | Dokumenty /<br>Kontakty                                                                 |                                                      |                  | Rýchly výb                  |
|----------------------------------------|--------------------------------------|---------------------------------------------------|-----------------------------------------------------------------------------------|-----------------------------------------------------------------------------------------|------------------------------------------------------|------------------|-----------------------------|
| OLIS 🖥                                 | nformácie o poistných<br>podmienkach | Dokumenty                                         |                                                                                   |                                                                                         | e                                                    | Hľadanie s       | poločnosti                  |
| Dokumenty / K<br>Dbrat                 | Kontakty > Informácie o              | poistných podmienka                               | ch⇒Hlásenie obratu                                                                |                                                                                         | (                                                    | Vyberte po       | istnú zmluvu                |
| istné obdobie                          | e: 01/01/2017 - 31/                  | /01/2017                                          |                                                                                   |                                                                                         |                                                      | M                | ena poistnej<br>mluvy EUR   |
|                                        |                                      |                                                   |                                                                                   |                                                                                         |                                                      |                  |                             |
| ena:<br>prat celkom :                  | 2200000                              | Poistený ol                                       | orat celkom: 7000                                                                 | 00 Obrat n                                                                              | iezahrnutý v hlá:                                    | sení: 15000      | 000                         |
| ena:<br>prat celkom :<br>Kra           | jina                                 | Poistený ol<br>Výška obratu                       | Platobná<br>podmienka                                                             | 00 Obrat n<br>Suma poisteného<br>obratu:                                                | suma<br>suma<br>nepoisteného<br>obratu:              | seni: 15000      | 100<br>1ena:                |
| rna:<br>vrat celkom :<br>Kra           | jina                                 | Poistený ol<br>Výška obratu<br>1000000            | Platobná<br>podmienka                                                             | 00 Obrat n<br>Suma poisteného<br>obratu:                                                | Suma<br>Suma<br>nepoisteného<br>obratu:<br>500000    | sení: 15000      | Mena:<br>EUR                |
| ena:<br>prat celkom :<br>Kra           | jina                                 | Poistený ol<br>Výška obratu<br>1000000            | Platobná<br>podmienka<br>90 dní                                                   | 00 Obrat n<br>Suma poisteného<br>obratu:<br>500000                                      | Suma<br>nepoisteného<br>obratu:<br>500000            | sení: 15000      | Mena:                       |
| ena:<br>prat celkom :<br>Kraj          | jina                                 | Poistený ol<br>Výška obratu<br>1000000<br>1200000 | Platobná<br>podmienka<br>90 dní                                                   | 00 Obrat n<br>Suma poisteného<br>obratu:<br>500000                                      | Suma<br>nepoisteného<br>obratu:<br>500000            | sení: 15000<br>N | Mena:<br>EUR<br>EUR         |
| ena:<br>prat celkom :<br>Kra           | jina                                 | Poistený ol<br>Výška obratu<br>1000000<br>1200000 | Platobná<br>podmienka<br>90 dní<br>90 dní                                         | 00 Obrat n<br>Suma poisteného<br>obratu:<br>500000<br>200000                            | Suma<br>nepoisteného<br>obratu:<br>500000<br>1000000 | sení: 15000<br>N | Mena:<br>EUR<br>EUR         |
| rna:<br>prat celkom :<br>Kra           | jina                                 | Poistený ol<br>Výška obratu<br>1000000<br>1200000 | Platobná<br>podmienka<br>90 dní<br>90 dní                                         | 00 Obrat n                                                                              | Suma<br>nepoisteného<br>obratu:<br>500000<br>1000000 | sení: 15000      | Mena:<br>EUR<br>EUR         |
| ena:<br>prat celkom :<br>Kra,          | jina                                 | Poistený ol<br>Výška obratu<br>1000000<br>1200000 | Platobná<br>podmienka<br>90 dní<br>Nezahrnutý obra                                | 00 Obrat n                                                                              | Suma<br>nepoisteného<br>obratu:<br>500000<br>1000000 | sení: 15000      | Mena:<br>EUR<br>EUR         |
| ena:<br>prat celkom :<br>Kra<br>Celkom | jina Intercompany                    | Poistený ol<br>Výška obratu<br>1000000<br>1200000 | Platobná<br>podmienka<br>90 dní<br>90 dní<br>Nezahrnutý obra<br>on covered countr | 00 Obrat n<br>Suma poisteného<br>obratu:<br>500000<br>200000<br>t :(EUR)<br>ies Governn | Suma<br>nepoisteného<br>obratu:<br>500000<br>1000000 | sení: 15000      | fena:<br>EUR<br>EUR<br>Cash |

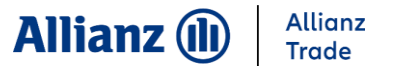

#### Odhlásenie zo systému

### EOLIS

Teší nás, že ste sa rozhodli spravovať Vaše pohľadávky online

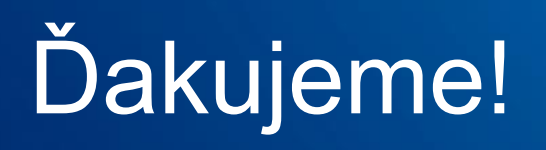